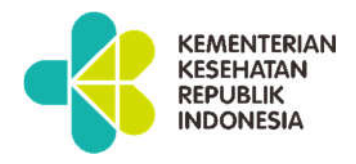

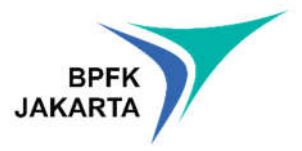

# **BUKU PANDUAN**

# (MANUAL BOOK)

# PETUNJUK PENGGUNAAN APLIKASI SIPATEN

2023

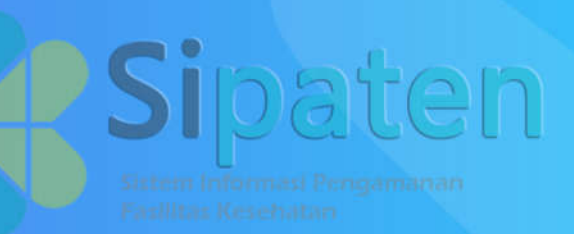

BPFK Jakarta JI. Percetakan Negara No. 23 A Jakarta Pusat Website : https://bpfkjakarta.or.id | Email : kontak@bpfkjakarta.or.id

# DAFTAR ISI

| I.   | Per         | ndahuluan                                                     | 2  |
|------|-------------|---------------------------------------------------------------|----|
| II.  | Mei         | mulai Aplikasi SIPATEN (Sistem Informasi Pengamanan Fasilitas |    |
|      | Kes         | ehatan)                                                       | 3  |
|      | 1. <i>A</i> | Akses Aplikasi SIPATEN BPFK Jakarta                           | 3  |
|      | 2. F        | Proses Registrasi/Pendaftaran                                 | 3  |
|      | 3. F        | Proses Login                                                  | 5  |
| III. | Mei         | nu Utama                                                      | 6  |
|      | 1. [        | Dashboard                                                     | 6  |
|      | 2. F        | Pengajuan Pelayanan Melalui SIPATEN                           | 6  |
|      | 3. 8        | Simulasi Alkes/Order                                          | 8  |
|      | 4. F        | Penawaran                                                     | 9  |
|      | 5. 8        | SPK                                                           | 10 |
|      | 6. 1        | Fagihan                                                       | 13 |
|      | 7. F        | Pembayaran                                                    | 13 |
|      | 8. 8        | Sertifikat                                                    | 16 |
|      | 9. I        | КМ                                                            | 17 |
|      | 10.         | Kirimkan Kami Pesan                                           | 19 |
| IV.  | Mei         | nu Setting                                                    | 20 |
|      | 1.          | Akun                                                          | 20 |
|      | 2.          | FAQ                                                           | 21 |
|      | 3.          | Panduan                                                       | 21 |
|      | 4.          | Ubah Password                                                 | 21 |

# I. Pendahuluan

Aplikasi Sistem Informasi Pengamanan Fasilitas Kesehatan) atau dikenal dengan nama SIPATEN adalah Aplikasi Pelayanan Administrasi BPFK Jakarta yang bertujuan untuk mewujudkan pelayanan administrasi yang cepat, efektif, efisien dan memberikan kepastian serta mewujudkan hak-hak masyarakat untuk mendapatkan pelayanan terpadu secara digital. Dengan adanya aplikasi ini diharapkan dapat menunjang pelayanan secara digital, demi mewujudkan pelayanan kepada masyarakat yang lebih baik. Masyarakat cukup menggunakan aplikasi ini untuk melakukan pembuatan dokumen permohonan layanan, memonitor dan mengecek status proses pengerjaan, pembayaran, sampai dengan terbitnya sertifikat berformat Pdf yang langsung dapat diterima oleh masyarakat. Jadi, tidak perlu datang ke kantor pelayanan BPFK Jakarta karena aplikasi ini sudah cukup menampung kebutuhan administrasi pelayanan masyarakat yang ingin mendapatkan pelayanan. Buku panduan ini akan membahas seluruh langkah proses penggunaan aplikasi SIPATEN. Aplikasi ini juga bertujuan untuk mewujudkan tata kelola pemerintahan yang berkualitas, akurat, transparan, terintegrasi, dan tepat waktu berbasis Teknologi Informasi. Sasaran pembaca buku panduan penggunaan aplikasi ini adalah pengguna alat kesehatan maupun yang berhubungan dengan pengelolaan alat kesehatan di lingkungan rumah sakit, klinik, puskesmas, fasilitas pelayanan kesehatan lainnya, ataupun kepemilikan pribadi.

# II. Memulai Aplikasi SIPATEN (Sistem Informasi Pengamanan Fasilitas Kesehatan)

# 1. Akses Aplikasi SIPATEN BPFK Jakarta

Customer/Pelanggan dapat mengakses aplikasi Sistem Informasi Pengamanan Fasilitas Kesehatan (SIPATEN) BPFK Jakarta dengan memasukkan alamat <u>https://sipaten.bpfkjakarta.or.id</u>

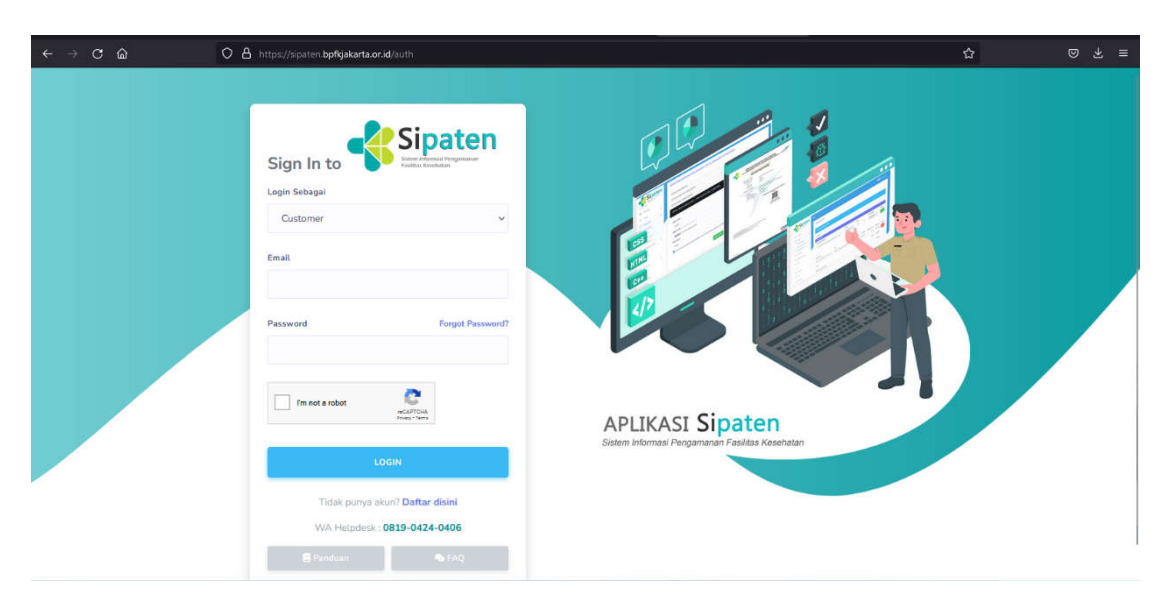

# 2. Proses Registrasi/Pendaftaran (Jika belum pernah mengajukan permintaan ke BPFK)

Proses registrasi dilakukan jika customer/pelanggan belum pernah mengajukan permintaan layanan di BPFK Jakarta, jika sudah pernah customer/pelanggan silahkan menghubungi WA Helpdesk di 0819-0424-0406 untuk diaktifkan kembali data Rumah Sakit/Puskesmas/Klinik/Perusahaan yang sudah terdaftar dengan menginformasikan email berlaku untuk alamat yang aktif. 1 email 1 data Rumah Sakit/Puskesmas/Klinik/Perusahaan.

| Sign In to Sipat                                     | en        | r |                  | Sipaten<br>Sistem Informasi Pengamanan<br>Fasilitas Kesehatan |
|------------------------------------------------------|-----------|---|------------------|---------------------------------------------------------------|
| Customer                                             |           |   |                  |                                                               |
| Email                                                |           | _ | Pilih Registrasi |                                                               |
| Password Forgot                                      | Password? |   | 🚨 cus            | STOMER                                                        |
| I'm not a robot                                      |           | - | IIU A            | PROFISIENSI                                                   |
| LOGIN                                                |           |   | PES              | ERTA PELATIHAN                                                |
| Tidak punya al <mark>un? <b>Daftar disini</b></mark> |           |   | Suda             | ih punya akun? <b>Login disini</b>                            |
| Panduan                                              |           |   | 🖪 Pandu          | an 💊 FAQ                                                      |

# Pilih Daftar disini, kemudian pilih CUSTOMER

| enis Registrasi         | No. Telepon                         |
|-------------------------|-------------------------------------|
| Pilih                   | ~                                   |
| Nama Customer/Sarpelkes | Email                               |
| Nama Penanggung Jawab   | Password                            |
| Kota                    | Ulangi Password                     |
| Alamat                  |                                     |
|                         | I'm not a robot                     |
|                         | Daftar                              |
| Suc                     | iah punya akun? <b>Login disini</b> |

- a. Jenis registrasi = status sarpelkes anda swasta atau pemerintah
- b. Nama Customer/Sarpelkes = nama Instansi anda, jika perorangan silahkan di isi sesuai data ijin usaha anda
- c. Nama penanggung jawab = nama penangung jawab yang dapat dihubungi
- d. Provinsi = provinsi instansi anda
- e. Alamat = alamat instansi anda
- f. No Telepon = No telepon penanggungjawab yang dapat dihubungi
- g. Email = email instansi/ perorangan yang aktif
- h. Password = Password untuk akses login SIPATEN yang akan di daftarkan

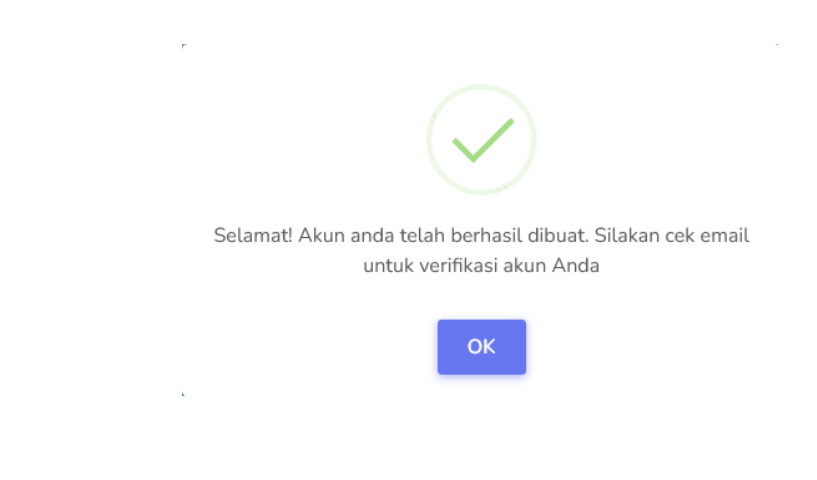

Jika sudah berhasil, akan terlihat seperti gambar di atas

| Account Verification 🔉 Index x                                                                                                    |
|----------------------------------------------------------------------------------------------------|
| Sipaten BPFK JAKARTA<br>to me ▼                                                                                                    |
| Terimakasih telah mendaftar sebagai customer BPFK Jakarta.<br>Klik <u>Tautan ini</u> untu k Aktivasi akun anda.                                            |
| Setelah aktivasi berhasil gunakan data email dan password saat registrasi untuk melakukan monitoring pelayanan Anda di : https://sipaten.bpfkjakarta.or.id |
| ← Reply → Forward                                                                                                    |

Langkah selanjutnya silahkan buka email yang digunakan saat pendaftaran dan lakukan aktivasi dengan mengklik **Tautan ini**, seperti gambar di atas

#### 3. Proses login

0

Proses login aplikasi Sipaten dapat dilakukan bila proses pendaftaran sudah berhasil seperti gambar di atas atau dapat dilakukan dengan Email dan password yang di sampaikan melalui email Surat Penawaran Harga (SPH) seperti gambar di bawah ini

| BPFK Jakar                                                                                                    | ta «no-reply@bpfkjakarta.or.jd»                                                                                                    |                                                                                                    |                                                                             |                                                 | Rab                                       | 6 Jul 23.29   | \$    |    |
|----------------------------------------------------------------------------------------------------|----------------------------------------------------------------------------------------------------|----------------------------------------------------------------------------------------------------|-----------------------------------------------------------------------------|-------------------------------------------------|-------------------------------------------|---------------|-------|----|
| Nomor                                                                                                    |                                                                                                    |                                                                                                    |                                                                             |                                                 |                                           |               |       |    |
| No WO                                                                                                    |                                                                                                    |                                                                                                    |                                                                             |                                                 |                                           |               |       |    |
| Lampiran                                                                                                    | : Satu (1) berkas                                                                                                    |                                                                                                    |                                                                             |                                                 |                                           |               |       |    |
| Perihal                                                                                                    | Penawaran Harga                                                                                                    |                                                                                                    |                                                                             |                                                 |                                           |               |       |    |
| Berkenaan de                                                                                                    | engan permohonan pelayanan alat kes                                                                                                    | tatan saudara, bersama ini kami s                                                                                        | ampaikan surat penawaran                                                    | sebagai berikut :                               |                                           |               |       |    |
| Berkenaan de<br>1. Biø<br>2. Biø                                                                                 | engan permohonan pelayanan alat kes<br>ya pelaya<br>ya pelaya                                                                                                    | natan saudara, bersama ini kami s                                                                                        | ampaikan surat penawaran                                                    | sebagai berikut :                               |                                           |               |       |    |
| Berkenaan de<br>1. Bier<br>2. Bier<br>3. Jad                                                                     | engan permohonan pelayanan alat kes<br>ya polaya<br>ya pelaya<br>wal pelat                                                                                                    | hafan saudara, bersama ini kami s                                                                                        | ampaikan surat penawaran                                                    | sebagai berikut :                               |                                           |               |       |    |
| Berkenaan de<br>1. Biar<br>2. Biar<br>3. Jad<br>4. Ses                                                           | engan permotionan pelayanan alat kes<br>ya pelaya<br>wat pelay<br>wat pela<br>uai PP N<br>yar 6000                                                                                                    | hafan saudara, bersama ini kani s                                                                                        | ampaikan surat penawaran                                                    | sebagai berkul :                                | ugas sesuar Pera                          | turan Menteri | Keuar | 19 |
| Berkenaan de<br>1 Biay<br>2 Biay<br>3 Jad<br>4 Ses<br>non<br>5 Ape                                               | engan permohonan pelayanan alat kes<br>ya pelaye<br>ya pelaye<br>wai Po N<br>uai PP N<br>hor 60/Ph<br>tifu sauc                                                                                                    | tafan saudara, bersama ini kami si                                                                                       | ampaikan sunat penawaran                                                    | sebagai berkut :                                | ugas sesuai Pera                          | turan Menteri | Keuar | 19 |
| Berkenaan de<br>1 Bier<br>2 Bier<br>3 Jad<br>4 Ses<br>non<br>5 Ape<br>6 Sur                                      | engan permohonan pelayanan alat kes<br>ya pelayi<br>wal pelayi<br>uni PP N<br>nor 60PM<br>birlio suu:<br>at Perset                                                                                                    | vatan saudara, bersama ini kami s                                                                                        | ampaikan surat penawaran                                                    | sebagai berkut :                                | ugas sesuai Pera                          | turan Menteri | Keuar | 19 |
| Berkenaan de<br>1 Biay<br>2 Biay<br>3 Jad<br>4 Ses<br>non<br>5 Ape<br>6 Sur<br>7 Sur<br>7 Sur                    | engan permotoonan pelayanan alat kes<br>ya pelaye<br>wa pelay<br>uai PP N<br>nor 60 PN<br>Bilo sau<br>al Persol<br>al Persol                                                                                                    | lafan saudara, bersama ini kami s<br>Inggal <b>12 Februari 2022</b> dan ka                                               | ampaikan surat penawaran<br>mi anggap batal jika tidak a                    | sebagai berkut :<br>ida jawaban porsonyuan (s   | ugas sesuai Pera                          | luran Menteri | Keuar | 19 |
| Berkenaan de<br>1 Biay<br>2 Biay<br>3 Jad<br>4 Ses<br>non<br>5 Apa<br>6 Sur<br>7 Sun<br>8 Sala                   | engan permohonan pelayanan alat ker<br>ya pelaya<br>wai pelaya<br>wai pelah<br>wai PP N<br>nor 60 PP<br>tihi sawa<br>wai Pernan<br>at Penawaran nu bentaku sampai dang<br>kara Lapak ke tihin munan tertikuka                           | latan saudara, bersama ini kami s<br>Ianggal 12 Februari 2022 dan ka                                                     | ampaikan surat penawaran<br>ma anggap batai jika tidak a<br>pelayanan anda. | sebagai berikul :<br>sta jawaban ponsotujuan (S | ugas sesuai Pera<br>ProPO) dan saudata,   | turan Menteci | Keuan | ng |
| Berkenaan dr<br>1 Bian<br>2 Bian<br>3 Jad<br>4 Ses<br>non<br>5 Aps<br>6 Sur<br>7 Sur<br>8 Sian<br>9 Log<br>9 Log | engan permohonan pelayanan alat ker<br>ya pelaya<br>wa pelaya<br>uan PP N<br>nor 60 PP<br>bitki saru<br>uti Pensal<br>al Pensahan angan kertika simpad dang<br>bitka Jagan kertika Simakan kertika an<br>dangan alam anda               | latan saudara, bersama ini kami s<br>Itanggai <b>12 Februari 2022</b> dan ka<br>o <u>o shu</u> mluk melakukan monitoring | ampaikan surat penawaran<br>ms anggap batat jika tidak a<br>pelayanan anda. | raa hawapau bouronihmu (2<br>zopaña) peujori :  | ugas sesuai Pera<br>++v;++u) dan saudata, | turan Menteci | Keuar | 19 |
| Berkenaan dr<br>1 Bian<br>2 Bian<br>3 Jad<br>4 Ses<br>non<br>5 Aps<br>6 Sur<br>7 Sur<br>8 Sian<br>9 Log<br>Em    | engan permotionan pelayanan alat ker<br>ya pelaya<br>wai pela<br>uasi PP N<br>nor 60 PP<br>al Parawanan mi bertaku sampar deng<br>kera Long ta Titor, museh pelaya<br>kera Long ta Titor, museh pelaya<br>ala<br>ala samat - actif 2015 | latan Saudara, bersama ini kami s<br>Itanggar <b>12 Februari 2022</b> dan ka<br><u>oʻsti u</u> nluk melakukan moniloring | ampaikan surat penawaran<br>mi anggap batal jika tidak a<br>pelayanan anda. | sebagai berikut :<br>ida jawaban persetujuan (S | ugas sesual Pera<br>sev(HU) dan saudata;  | turan Menteci | Keuar | 19 |

Isi formular pendaftaran dengan lengkap, kemudian klik Daftar

Silahkan login menggunakan email dan password yang sudah di daftarkan atau menggunakan Email dan password yang dikirim bersamaan dengan Surat Penawaran Harga (SPH), ceklist **reCAPTCHA** dan klik **LOGIN** 

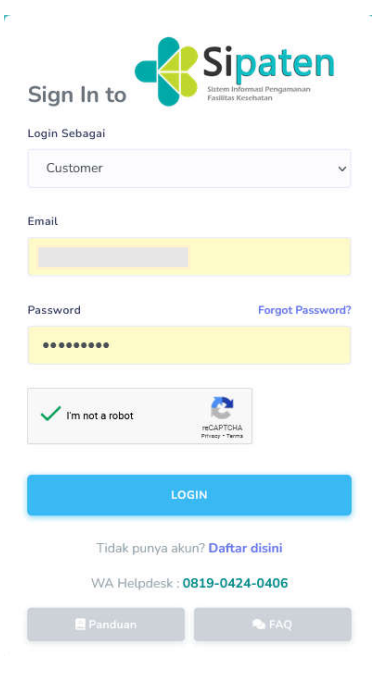

# III. Menu Utama

1. Dasboard

|            | Sipate              | n |                                                       | · · · · · · · · · · · · · · · · · · · |
|------------|---------------------|---|-------------------------------------------------------|---------------------------------------|
| MENU       | Faillta Reinfatin   |   |                                                       |                                       |
|            | Beranda             |   | Penawaran 👔 Tagihan 🔋 Pembaya                         | ran 💽 Sertifikat                      |
| D          | Order               | > |                                                       |                                       |
| ۵          | Dokumen             | 2 | Latest Order                                          | Progress Pekerjaan<br>Work Order :    |
| <b>A</b> 1 | Pemakaian TLD       | > | Data Order masih kosong, silakan buat permohonan      |                                       |
| ☆          | IKM                 |   |                                                       | Penawaran Harga<br>Belum ada data     |
| æ          | Kirimkan Kami Pesan | > |                                                       | Persetujuan (SPK)<br>Belum ada data   |
| SETTIN     | 6                   |   |                                                       | Proses Pekerjaan<br>Belum ada data    |
| 8          | Account             | > | Latest Job Order More JO Eksternal > More JO Inhouse> | Biaya Operasional                     |
| 0          | FAQ                 |   |                                                       | Belunasan                             |
|            | Panduan             |   | Data Order masin kosong, silakan buat permononan      | S Belum ada pembayaran                |
|            |                     |   |                                                       | Sertifikat<br>Belum Tersedia          |
|            |                     |   |                                                       |                                       |
|            |                     |   |                                                       |                                       |

Jika sudah berhasil login, akan terlihat **Dasboard SIPATEN** Anda, seperti terlihat pada gambar di atas, Dasboard Sipaten berisi informasi pelayanan diantaranya :

- a. Penawaran
- b. Tagihan
- c. Pembayaran
- d. Sertifikat
- e. Progress Pekerjaan berdasarkan Work order, dsb

#### 2. Pengajuan Pelayanan melalui Sipaten

Proses pengajuan/permintaan pelayanan dapat dilakukan dengan langkah-langkah sebagai berikut :

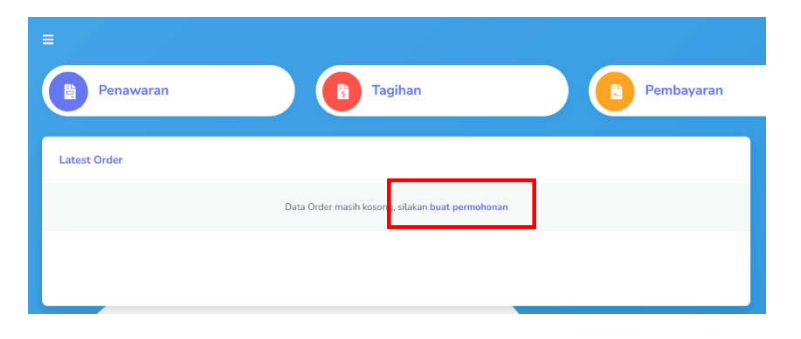

Pilih buat permohonan atau melalui menu permohonan seperti dibawah ini :

|   | Sipate              | 'n |                                                                  | RS SIPATEN345 +   |
|---|---------------------|----|------------------------------------------------------------------|-------------------|
|   | Beranda             |    | Histori Permohonan                                               | + Permohonan Baru |
| Ð | Order<br>Permohonan | *  | Data Histori Permohonan masih kosong, silakan <b>input d</b> i : | sinj              |
|   | Pekerjaan In-House  |    |                                                                  |                   |

Berikut Form Permohonan Baru yang wajib di isi :

| Tipe Permohonan                                                                                                    | Nomor Permohonan                                                                                                   |     |
|----------------------------------------------------------------------------------------------------|----------------------------------------------------------------------------------------------------|-----|
| In-Situ (Customer)                                                                                                    | v                                                                                                    |     |
| (In-Situ: Alkes dikerjakan dilokasi Customer, In-House: Alkes dikerjaka<br>BPFK)                                                                                                    | n di dalam Lab                                                                                                    |     |
| Sarpelkes                                                                                                    | Lokasi Pengerjaan                                                                                                  |     |
|                                                                                                    |                                                                                                    |     |
| Kontak Person                                                                                                    | Email                                                                                                    |     |
|                                                                                                    |                                                                                                    |     |
| (Nama PIC yang bisa dihubungi)                                                                                                    |                                                                                                    |     |
|                                                                                                    |                                                                                                    |     |
| No. HP / Whatsapp                                                                                                    | Perihal                                                                                                    |     |
| No. HP / Whatsapp                                                                                                    | Perihal<br>€                                                                                                    |     |
| No. HP / Whatsapp<br>(No HP/WA yang bisa dihubungi)                                                                                                    | Perihal                                                                                                    | 11. |
| No. HP / Whatsapp<br>(No HP/WA yang bisa dihubungi)                                                                                                    | Contoh : Permohonan Layanan PK Alkes)                                                                              | 11. |
| No. HP / Whatsapp<br>(No HP/WA yang bisa dihubungi)<br>Jenis Layanan                                                                                                    | Contoh : Permohonan Layanan PK Alkes)                                                                              | 11. |
| No. HP / Whatsapp (No HP/WA yang bisa dihubungi) Jenis Layanan [ Kalibrasi (Layanan P/K Alkes / Alat Ukur Standar/Radiasi)                                                                                                    | Contoh : Permohonan Layanan P/K Alkes)                                                                             | h.  |
| No. HP / Whatsapp<br>No HP/WA yang bisa dihubungi)<br>Jenis Layanan<br>Kalibrasi (Layanan P/K Alkes / Alat Ukur Standar/Radiasi)<br>Pengujian/Kalibrasi (Layanan P/K Alkes)                                                                                                    | Contoh : Permohonan Layanan P/K Alkes)                                                                             | li. |
| No. HP / Whatsapp<br>(No HP/WA yang bisa dihubungi)<br>Jenis Layanan<br>Alibrasi (Layanan P/K Alkes / Alat Ukur Standar/Radiasi)<br>Pengujian/Kalibrasi (Layanan P/K Alkes)<br>Pengujian (Layanan Pengujian X-Ray)                                                                                                    | Contoh : Permohonan Layanan P/K Alkes)                                                                             | //. |
| No. HP / Whatsapp<br>(No HP/WA yang bisa dihubungi)<br>Jenis Layanan<br>  Kalibrasi (Layanan PX Alkes / Alat Ukur Standar/Radiasi)<br>  Pengujian/Kalibrasi (Layanan PK Alkes)<br>  Pengujian (Layanan Pengujian X-Ray)<br>  Uji Kesesuaian (Layanan Uji Kesesuaian X-Ray)                                                                                                    | Perihal (contoh : Permohonan Layanan PK Alkes)                                                                     | 11. |
| No. HP / Whatsapp No. HP / Whatsapp No. HP/WA yang bisa dihubungi Jenis Layanan Akalibrasi (Layanan PK Alkes / Alat Ukur Standar/Radiasi) Pengujian/Kalibrasi (Layanan PK Alkes) Pengujian (Layanan Pengujian X-Ray) Uji Kesesuaian (Layanan Uji Kesesuaian X-Ray) Inspeksi (Layanan Inspeksi Listrik Medis,Gas Medis, HVAC)                                                                                                    | (contoh : Permohonan Layanan PK Alkes)                                                                             | 11. |
| No. HP / Whatsapp  (No HP/WA yang bisa dihubungi)  Jenis Layanan  Kalibrasi (Layanan PK Alkes / Alat Ukur Standar/Radias)  Pengujian/Kalibrasi (Layanan PK Alkes) Pengujian (Layanan Pengujian X-Ray) Uji Kesesuaian (Layanan Uji Kesesuaian X-Ray) Inspeksi (Layanan Inspeksi Listrik Medis,Gas Medis, HVAC) Pengampuan (Layanan PK Alkes Khusus RS Vertikal Kemenkes                                                                 | Perihal         Image: Control - Permohonan Layanan PK Alkes)         s yang sudah memiliki Lab Kalibrasi Mandiri) | 11. |
| No. HP / Whatsapp  (No HP/WA yang bisa dihubungi)  Jenis Layanan  Kalibrasi (Layanan P/K Alkes / Alat Ukur Standar/Radiasi)  Pengujian/Kalibrasi (Layanan P/K Alkes) Pengujian (Layanan Pengujian X-Ray) Uji Kesesuaian (Layanan Uji Kesesuaian X-Ray) Uji Kesesuaian (Layanan Uji Kesesuaian X-Ray) Pengampuan (Layanan P/K Alkes Khusus RS Vertikal Kemenkes) TLD (Layanan Evaluasi/Pembelian TLD)                                   | Perihal         Image: Control - Permohonan Layanan PK Alkes)         s yang sudah memiliki Lab Kalibrasi Mandiri) | 11. |
| No. HP / Whatsapp  (No HP/WA yang bisa dihubungi)  Jenis Layanan  Kalibrasi (Layanan P/K Alkes / Alat Ukur Standar/Radiasi)  Pengujian/Kalibrasi (Layanan P/K Alkes) Pengujian (Layanan PR Alkes) Uji Kesesuaian (Layanan Uji Kesesuaian X-Ray) Uji Kesesuaian (Layanan Uji Kesesuaian X-Ray) Pengampuan (Layanan PR Alkes Khusus RS Vertikal Kemenkes TLD (Layanan Evaluasi/Pembelian TLD) Uji Produk (Layanan Uji Produk Alkes Baru) | s yang sudah memiliki Lab Kalibrasi Mandiri)                                                                       | 11. |

Setelah selesai input permohonan baru, silahkan klik **Buat permohonan Baru,** sampai terlihat gambar di bawah ini

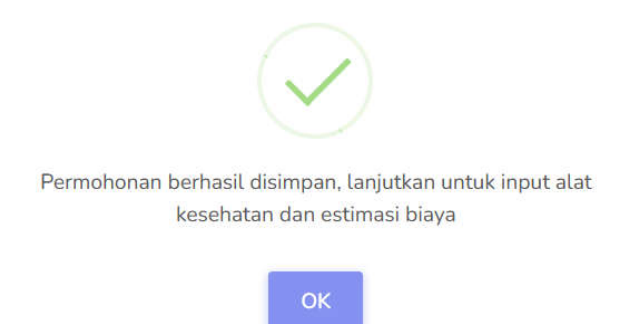

## 3. Simulasi Alkes / Order

Simulasi Alkes / Order merupakan pola tarif PNBP Alat Kesehatan sesuai Peraturan Pemerintah (PP) No 64 Tahun 2019 tentang Jenis dan Tarif atas Jenis Penerimaan Negara Bukan Pajak yang berlaku pada Kementerian Kesehatan. Anda dapat melakukan order secara mandiri alat-alat Kesehatan yang terdapat di Rumah Sakit/Puskesmas/Klinik/Perusahaan anda untuk dilakukan Pengujian/Kalibrasi oleh BPFK seperti gambar dibawah ini :

| Pilih Alat Kesehat | an               |                  |        | Harga  | Qty |            | Total harga | Action |
|--------------------|------------------|------------------|--------|--------|-----|------------|-------------|--------|
| Alat Hisap Mer     | dik (Suction Pum | p) (144,000 - Li | ayana* | 144000 | 2   | 0          | 288000      | Add    |
| Nama Alat          | Lab              | Qty              | Jam    | Harga  | Su  | btotal Jam | Subtotal    | Action |

#### Pilih alat Kesehatan dan jumlah alat, kemudian klik Add

| Nama Alat                         | Lab               | Qty | Jam  | Harga   | Subtotal Jam | Subtotal | Action |
|-----------------------------------|-------------------|-----|------|---------|--------------|----------|--------|
| Alat Hisap Medik (Suction Pump )  | Layanan Kalibrasi | 2   | 0.92 | 144,000 | 1.84         | 288,000  |        |
| Total                             |                   |     |      |         | 1.84         | 288,000  |        |
| Total Orang Hari (OH)             |                   |     |      |         |              | 1 Hari   |        |
| Subtotal Biaya Alat : Rp. 288,000 |                   |     |      |         |              |          |        |

Ulangi Langkah di atas jika nama alat kesehatan lebih dari 1 jenis alat.

| 1 1 150.00<br>150.00 |
|----------------------|
| 150.00               |
|                      |
|                      |
|                      |
|                      |
|                      |
|                      |
|                      |
|                      |
|                      |
|                      |
|                      |

Estimasi Biaya Operasional merupakan Standar Biaya Masukan (SBM) sesuai dengan Peraturan Kementerian Keuangan berdasarkan lokasi (Provinsi) Pemohon dan banyaknya jumlah alat Kesehatan yang diajukan. Estimasi Biaya Operasional ini sifatnya masih berupa perkiraan, estimasi biaya operasional fix adalah yang terdapat dalam Surat Penawaran Harga (SPH).

Jika Anda sudah setuju, silahkan ceklist dan Buat Permohonan

Permohonan Anda akan di proses paling lama 3 hari kerja, dan dapat di monitoring melalui aplikasi SIPATEN.

## 4. Penawaran

Penawaran adalah Surat Penawaran Harga (SPH) resmi dari BPFK berdasarkan permohonan dari Anda baik yang diajukan secara online melalui aplikasi SIPATEN maupun secara offline (email, Fax,dsb). Anda akan menerima Surat Penawaran Harga (SPH) melalui email yang sudah terdaftar dan juga Aplikasi SIPATEN Anda, seperti terlihat pada gambar di bawah ini :

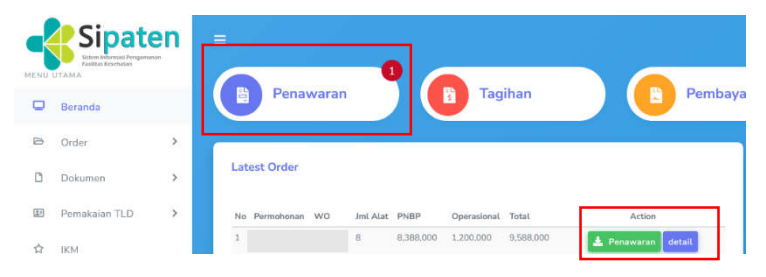

Melalui Aplikasi SIPATEN

| Surat Penav                                                                                                    | varan Harga 🐤 🚥 🕷                                                                                                    |                                                                                                    |                                                                              |                  | 0      |
|----------------------------------------------------------------------------------------------------|----------------------------------------------------------------------------------------------------|----------------------------------------------------------------------------------------------------|------------------------------------------------------------------------------|------------------|--------|
| BPFK Jakarta (no<br>www-                                                                                                    | -reply) -ro-monthiophiana.ocid-                                                                                                    |                                                                                                    | Wed. Sep 14, 4-04 PM                                                         | \$               | *      |
| ₹ Indonesian                                                                                                    | English      Translate measuage                                                                                                    |                                                                                                    | Tem off I                                                                    | for: Ind         | mesia  |
| Namer                                                                                                    |                                                                                                    |                                                                                                    |                                                                              |                  |        |
| No WO                                                                                                    |                                                                                                    |                                                                                                    |                                                                              |                  |        |
| Lampkan                                                                                                    | : Sata (1) beskan                                                                                                    |                                                                                                    |                                                                              |                  |        |
| Paritual                                                                                                    | Penanaran Harpa                                                                                                    |                                                                                                    |                                                                              |                  |        |
| Redemaan destaan t                                                                                                    | wenzhanan selevanan (11 Pinduk alat kevelatan suuttura, berzema ini kami samaalikinka                                                                                                    | nuat perseatan sebatai ber                                                                                                    | kut                                                                          |                  |        |
| Berkenaan dengan j                                                                                                    | eemahanan pelayanan (iji Pinduk sist kesehatan kazatara, bersama ini kami sampakaata                                                                                                    | i sucat penawaran sebagai bed                                                                                                    | ikat .                                                                       |                  |        |
| Berkemaan dengan j<br>1. Biaya pala                                                                                                    | eennihanen peloyanan (IJ) Produk alat kesehintan soudian, bersema ki kami sampakan<br>yanan (IJ) Produk alat kesehintan Saudan sebenar Rg. <b>6. 296.100, - (Enem Juta inga</b> end                                                                                                    | i surat penawaran sebagai beri<br>a sembilan putuh enam ribu                                                                                                    | ikut<br>nugršafi);                                                           |                  |        |
| Beskenaan dengan j<br>1. Biaya pela<br>2. Biaya pela<br>3. Jarked pela                                                                                                    | eemaharaa pelayanaa (U) Paydak alah kesehatan saudara. besama ini kani sampaikan<br>yanan UJ Produk dat kesehatan Saudara anbarar Rg 5.206,000, "Emera Jata dap ada<br>yanan pada patri na'u (1) diah disamatan PA-8.60% den udak semanda kara sem<br>sanana nakarawa (2) Berminalan (II) Powel -14 (2) Rahara 2020 - 12 (2) Barbara 2020                                                                                                    | i suoti perawaran sebagai ber<br>19 sembilan puluh anam ribu<br>19 sional peragos;<br>20 mi juntidi akti sebaroak 1 s                                                                                                    | ikut :<br>rugslað);<br>milt                                                  |                  |        |
| Berkemaan dengan p<br>1. Blaya pala<br>2. Blaya pala<br>3. Jaduci pel<br>4. Sebuai PP<br>Menteri Ko                                                                                                    | eemohneen peloyanan (IJ) Pojola ahti kesehatan saudan. besama ini kani aamgakam<br>janan IJI Prisha kati kesehatan Saudan sebesar Bps. 3066 000, Efteren jada diga nak<br>janan pelo peri saha (I) fidak dikumkan PPA & PPA & don udah temusuk tera nem<br>kasanan peluyana Pengjahatiji Poola : 40 (Oktober 2022) - 10 (Oktober 2022).<br>186 di Atana 2023 peladi 5 yari 2 Jahrea sahar peta tarif pelanggan jaga dimensian bia<br>amgam Ri neona OktoRe20221 dengan perjahan teramanjat.                                                                                                    | i surat perawatan sebagai bert<br>is aembilae putuh enam ribu<br>sistai pringas<br>agan jumlah alat sebanyak 1 is<br>ya akomodiai, uang hatan dar                                                                                                    | kut<br>rupolah);<br>mit;<br>n transportasi petugas                           | sesuai           | Perats |
| Berkemaan dengan p<br>1. Blaya pala<br>2. Blaya pala<br>3. Jaduci pep<br>4. Satsui pep<br>Menteri Ko<br>5. Apobila na                                                                                                    | eemahanan pelayanan (U) Popdak alat kesehatan sautan, beszeme ini kani asmgukan<br>yanan UJ Produk alat kesehatan Saudana sebasar Rg.A.396,000, -[Enem juta Rga raka<br>yanan pada pari salu (1) faldu Alkanakan PS-6,8 PS-6, dan sudah bermasuk kaya spen<br>aksanan pelayanan PengujiannUJ Produk : 60 Oktober 2022, 10 Oktober 2022,<br>19 64 Tahan 2015 pada 18 yari 2 Jahan sahari pata tarji palago jing kilokanaka but<br>wangan Ri nenori 60-PM-02/2022 dengan gergétasan briangi.                                                                                                    | i suurt persawatan sebagai bed<br>si sembilikan puluk enam HBu<br>sistai gengangan:<br>gan jumtih sata sebanyak 1 s<br>pa akomodasi, uang harlan dar<br>it persetajaan (SPKIPO);                                                                                    | ikut<br>rupilah);<br>mit;<br>h transportani palugas                          | sesuai           | Peratu |
| Berkenson despan p<br>1. Blays pela<br>2. Blays pela<br>3. Jadeal pel<br>4. Sessuit PP<br>Menter Ke<br>5. Apobla sa<br>6. Sunt Pere<br>7. Sunt Des                                                                                                    | eemuhanaan pedayanaan, (U) Pooduk alad keselinttari naudara, beesama kii kansi aamgakkaa<br>yanun (U) Produk alad keselinttari Saudara sebesar Rga 5.396,000, "Etnam juka Rga wati<br>yanun pada paini tanku (1) fidak dikonskan PO-8,6 PO-8, do mudah beesuwak kese open<br>kasasaan pelayama Pemgilaha (U) Poodu - 10 (Otaberé 2022). 20 Otaberé 2022, do<br>18 de 1 Atana 2015 paaul 5 yar 2 Jahuna sakin pata tang patagan jiga dimankan kia<br>auguan Ra neona Oduwe 2022 alahan sakin pata tang patagan jiga dimankan kia<br>auguan Ra neona Oduwe 2022 alahan galak pata tang bakangan jiga dimankan kia<br>auguan Ra Neona Oduwe 2022 alahan sakin pata tang bakangan jiga dimankan kia<br>auguan Ra Neona Oduwe Oduwe 2020 ng tengan bertahan saki<br>auguan (19 PoO), sakana daga di ang alag pata jiga tang seterahan kinang                                                                                                    | s und persevaran sebagai keri<br>as sembilaan puluk anam ribu<br>sinari penugan:<br>agan jumtah astar sebanyak 1 a<br>pa aktorosdaal, uang harlan dar<br>ti persetajaan (SPKIPO);<br>ta. schil.<br>ku tidak ada jumtana perseni                                     | ikut<br>rupilah);<br>nitransportani palugas<br>uuan (SDK/DV)) dun uua        | sesuai           | Peratu |
| Bedemann dengen<br>1. Birya pala<br>2. Birya pala<br>3. Jadual pal<br>4. Sadual pal<br>4. Sadual pal<br>4. Sadual pal<br>5. Apabla so<br>6. Surat Para<br>7. Surat Para<br>2. Surat Para                                                                                                    | eemahnaan pedayanan (U) Prydok alah kesehatan sautan. besaran ini kani aampakaa<br>paran (U) Prodok alah kesehatan Sautan anbara Rija 5,365,000, - (Enem Jota Gga na<br>paran para na pari ana (T) fahi kimalan TP-8 6 TP-8 6 TP-8 (TP-1000)<br>1994 - 2000 - 2000 - 2000 - 2000 - 2000 - 2000 - 2000 - 2000 - 2000<br>1994 - 2000 - 2000 - 2000 - 2000 - 2000 - 2000 - 2000 - 2000 - 2000<br>1994 - 2000 - 2000 - 2000 - 2000 - 2000 - 2000 - 2000 - 2000 - 2000 - 2000<br>1994 - 2000 - 2000 - 2000 - 2000 - 2000 - 2000 - 2000 - 2000 - 2000 - 2000 - 2000<br>1994 - 2000 - 2000 - 2000 - 2000 - 2000 - 2000 - 2000 - 2000 - 2000 - 2000 - 2000 - 2000 - 2000 - 2000 - 2000<br>1994 - 2000 - 2000 - 2000 - 2000 - 2000 - 2000 - 2000 - 2000 - 2000 - 2000 - 2000 - 2000 - 2000 - 2000 - 2000<br>1994 - 2000 - 2000 - 2000 - 2000 - 2000 - 2000 - 2000 - 2000 - 2000 - 2000 - 2000 - 2000 - 2000 - 2000 - 2000<br>1994 - 2000 - 2000 - 20                  | i suat penawaran sebagai ber<br>a wanohisar poluhu enaam vibu<br>noharal polugan<br>ogan jumfah alar nebanyak 1 m<br>ai atomodaal, aang hartan dar<br>di pensetajaan (SPK/PO);<br><u>machal</u><br>ika tidak ada jawaban persetaj<br>ika tidak ada jawaban persetaj | kut<br>rupilah);<br>mit;<br>i transportani patugas<br>juan (SPKPC); dari sau | sesuai<br>adars; | Peratu |
| Berkensam dengen j<br>1. Biarya pela<br>2. Biarya pela<br>3. Jadosi pela<br>4. Sessami PP<br>Menteri Ko<br>5. Apobila so<br>6. Scarat Pen<br>7. Sicat Pen<br>9. Sicat Pen<br>9. | eemihinaa pelayanan (U) Poduk alat kesehatan isaudan, bersama hi kami aamgakan<br>yanan (U) Produk alat beshatan Saudais sebesar Red. 356,000, "Ehaan jula tiga wat<br>yanan pada pari saha (1) tidak diwankan Pile & Pile & Arika da alat bersawat kese ngen<br>akasana nejerama Pengjahan (U) Poduk - 10 (Atober 2022). J Oktober 2022, J Oktober 2022, J<br>Nej 4 Tana 2019 pasal 3 aya 2 Jahus sakan part tang kesegan juga dimensah ke<br>angan Resear (Net 2019). Pasal 3 aya 2 Jahus sakan part tang kesegan juga dimensah ke<br>angan Resear (Net 2019). Pasal 3 aya 2 Jahus sakan part tang kesegan juga dimensah ke<br>angan Resear (Net 2019). Segan pertakan kenang kesegan penghan penghan penghan<br>researa tang kesegan diserang kesegan metaka peksa tang bara bertakan berbaha<br>pengan Striker Sector diserang kesegan metaka peksa tang bara bertakan berbahan<br>pengan kesegan diserang kesegan penghan bertakan berbahan penghan penghan<br>sakan metakan berbahan pengan berbahan penghan penghan penghan berbahan<br>pengan sakan penghan penghan penghan penghan penghan penghan penghan<br>penghan sakan penghan penghan penghan penghan penghan penghan penghan penghan<br>penghan penghan penghan penghan penghan penghan penghan penghan penghan<br>penghan penghan penghan penghan penghan penghan penghan penghan penghan penghan penghan penghan penghan penghan<br>penghan penghan | s sust penawaran sebagai keti<br>seandellae puluk anam vibu<br>sisni pengan<br>gen jurtida katr sebanyak 1 u<br>a aktorotaka, augi halan da<br>a aktorotaka, augi halan da<br>ti persetajaan (SPK/PO);<br><u>hu ci til</u><br>ika tidak ada jawatan persetaj        | kut<br>rugalah);<br>mit;<br>transportasi pelugias<br>juan (SPKPQ); dan saw   | sesuai<br>adars; | Peratu |

Melalui email

Contoh surat penawaran :

| Ernall Across @bpfijekarta.or.id - Website: https://bpfijekarta.or.id                                                                                                    | Та       | anggal                                           | : 07 De                                              | sember 202   | 2                          |                                                                                                    |                                                            |                    |
|----------------------------------------------------------------------------------------------------|----------|--------------------------------------------------|------------------------------------------------------|--------------|----------------------------|----------------------------------------------------------------------------------------------------|------------------------------------------------------------|--------------------|
| 07 Deserts                                                                                                    | # 2022   |                                                  |                                                      |              |                            |                                                                                                    |                                                            |                    |
| IND urst 12                                                                                                    |          |                                                  |                                                      |              |                            |                                                                                                    |                                                            |                    |
| mphas Ealu (1) berkas                                                                                                    |          |                                                  |                                                      |              |                            |                                                                                                    |                                                            |                    |
|                                                                                                    |          |                                                  |                                                      |              |                            |                                                                                                    |                                                            |                    |
|                                                                                                    | Ta       | rif PNBP (PP 64                                  | Tahun 2019)                                          |              |                            |                                                                                                    |                                                            |                    |
| 0 Jakarta                                                                                                    | P        | No                                               | Nama Alat Kesehatan                                  |              | Jumlah                     | Harga                                                                                                    | (Kp)                                                       | Jenis Layanan      |
| nersan derger pernuhuran pelayanan Pergujan alat kesehatan saudara, bersama ini karri sampaikan surat perawaran                                                                                                    | 8. L     |                                                  |                                                      |              | (Unit)                     | Tarif Unit                                                                                                    | Total                                                      |                    |
|                                                                                                    |          | 1 Dental X-Ra                                    | y                                                    |              | 1                          | Rp. 950.000                                                                                                    | Rp. 950.000                                                | Pengujian          |
| <ol> <li>Baya pelayaran Pengujian alat kesehatan Saudara sebesar Rp.1.258.000,- (Satu jula dua ratus Ana pulah intu rupu)</li> <li>Biaya pelayahan pada porti satu (1) lidak dikenakan PPv.8, PPh dan sudah termasuk biaya operasional pelagas;</li> </ol> | *        |                                                  | Jumlah                                               |              | 1                          |                                                                                                    | Rp. 950.000                                                |                    |
| <ol> <li>Jadwal palatoanaan pelayanan Pengajian/Uji Resessatian :13 Fathraat 2023 - 13 Februari 2023, dangan juntah ati<br/>sebaruari 3 Jinti</li> </ol>                                                                                                   | <u>.</u> |                                                  |                                                      |              | _                          |                                                                                                    |                                                            |                    |
| 4. Sexual PP No 64 Tahun 2019 pasal 5 ayat 2 bahwa salain pols farif pelanggan juga ilikanakan biaya akonodasi, sang                                                                                                    | 9        |                                                  |                                                      |              |                            |                                                                                                    |                                                            |                    |
| ranan dari tarapontak pangas secula meratiran wamari nazangan ni vonisi comwe, ozozozi langan panjelasan<br>terantiri                                                                                                    | las n    | -                                                |                                                      |              | _                          |                                                                                                    |                                                            |                    |
| <ol> <li>Apabla saudara menyetuju baya pelayanan pada pon 1, asudara behavajiban menyermikan surat persetujuan (SPK<br/>8. Durat Persetujuan (SPK/PO) asudara depat disengarikan melalui aplikasi https://sipater.toPkjatanta.cr.td.</li> </ol>            | JPOL BE  | aya Operasiona                                   | Petugas nil (Peraturan M                             | lenteri Keua | ngan RI no                 | mor: 80/PMK.02/203                                                                                                    | 21)                                                        | 1                  |
| <ol> <li>Surat Personan mitsetaku sampa dengan tenggal KT Geseteker 2022 dan kami anggap batai jika tidak ada javaite<br/>pemetukan (SPK/PO) dan asudara</li> </ol>                                                                                        | e)       |                                                  | Rincian                                              | Orang        | Hari                       | Biaya (Rp)                                                                                                    | Total (Rp)                                                 |                    |
| mikan surat persawarat mi Kenti buat atau pertatian dari kecasama Sacdara Kenti sampaikan termakasih                                                                                                    |          | Petugas prote                                    | ksi                                                  |              |                            | I                                                                                                    |                                                            |                    |
|                                                                                                    |          | Transport                                        |                                                      | 2            | 1                          | Rp. 150.000                                                                                                    | Rp. 300.000                                                |                    |
|                                                                                                    |          | 1 .                                              | hum                                                  | lah          | t                          |                                                                                                    | Ro 300.000                                                 |                    |
| # Generator                                                                                                    | n -      |                                                  |                                                      |              |                            |                                                                                                    | 140.000.000                                                | 1                  |
|                                                                                                    |          |                                                  |                                                      |              |                            |                                                                                                    |                                                            |                    |
| 記録が提                                                                                                    |          | Total biava F                                    | NBP + Operasional Petu                               | gas          |                            |                                                                                                    | Rp. 1.250.000                                              |                    |
|                                                                                                    | 1        | Tankilana Par                                    | inter data annua linta audi                          |              |                            |                                                                                                    | 1000000000                                                 |                    |
| 1007307                                                                                                    | 2        | erbrang - bau                                    | jute due retue nine pui                              | in noo rop   |                            |                                                                                                    |                                                            |                    |
| 19370111222000011082                                                                                                    | ĸ        | eterangan                                        |                                                      |              |                            |                                                                                                    |                                                            |                    |
|                                                                                                    |          |                                                  |                                                      |              |                            |                                                                                                    |                                                            |                    |
|                                                                                                    |          | <ol> <li>Biaya ope</li> <li>Bukti nem</li> </ol> | asional petugas dapat di<br>havaran ke netunas harar | disamoaik    | petugas se<br>in melalui a | cara langsung pada<br>nlikasi https://sinater                                                                                                    | saat pelaksanaan.<br>I hofkiakarta or id a                 | tau melalui emai   |
|                                                                                                    |          | bendahan                                         | penerima bpn182@bpfk                                 | akarta.or.id | disertai no                | work order.                                                                                                    |                                                            |                    |
|                                                                                                    |          | 3. Uang Han                                      | an dibayarkan sesuai keh                             | adiran atau  | surat tugas                | Sedangkan tiket per                                                                                                    | sawat, penginapan                                          | , taksi, uang tran |
|                                                                                                    |          | dan tes P                                        | R uluayarkan sesual real                             | COSC         |                            |                                                                                                    |                                                            |                    |
| darang mambankan/menjanjikan asaratu yang dapat mengekitukan KOVI                                                                                                    |          |                                                  |                                                      |              |                            |                                                                                                    |                                                            |                    |
| darang mantarikantsergenjikan seluatu yang dapat mengakitation KKM<br>okuran ini Mala diandatangan ancara elektrosik yang dihetikkat oleh Dalai Sertilikat Elektrosik (25/6), 252N                                                                         |          |                                                  |                                                      |              |                            |                                                                                                    |                                                            |                    |
| deveng mendeekantwerpenjalem secarat yang dapat mengedulatan XXVI<br>okumen ni telah dilandatangan secara elektook yang dihetakan cent Bala Sentikat Elektook (ISSA); ISSAV                                                                                |          |                                                  |                                                      |              |                            | Kenala Ba                                                                                                    | Int Deservation of                                         | Sacilitar Koroha   |
| denng mashankan inapingkar anandar jung mgada mangadadaris (10)1<br>danam ini lakk dikatarangka ancara kaktook yang dipetikan takt Baki Santkar Bakoona (254), 2030                                                                                        |          |                                                  |                                                      |              |                            | and the second second se | lai rengamanan i                                           | asimas nesena      |
| denza sentententrempidar zusten, pra gibar negatalarian 000.<br>dauan nr taak danatargan anges ekstone yag akecitan san Bala Sudikar Bekonik (554), 2530                                                                                                   |          |                                                  |                                                      |              |                            |                                                                                                    | Jakarta                                                    | asintas Nesena     |
| dwog wetsekeninterpopiler anisky per jaget engalanders 700.<br>Somme in held dhetdamper avon ekstosk yng obedike ant fike Sontke Ekstosk (256); 8230                                                                                                    |          |                                                  |                                                      |              |                            |                                                                                                    | Jakarta                                                    | asimas nesena      |
| dwog antokinanienjedan astady proj žipor negladadan 1997<br>davam in Nak dinatarapari sega eksteni yag dijetaka akti Bali Switka Ekkiona (ESE) (ESE)                                                                                                    |          |                                                  |                                                      |              |                            |                                                                                                    | Jakarta                                                    | asintas Nesena     |
| deng matakananggalan asan, yang agu magaladaran 700.<br>Samin in Nali dinatanggan asan ekitosi yang diselaka sali Bali Sodikar Dekona (256); 2520                                                                                                    | M        |                                                  |                                                      |              |                            |                                                                                                    | Jakarta                                                    |                    |
| deng anatorikaningnyalan asari, yang ang negalakalan KWI<br>asarin in Nak dinasangan sega delatori yang delatas aki Bali Sunika Dekoloni (555) (252)<br>1.1700 (2014)                                                                                      | N        |                                                  |                                                      |              |                            |                                                                                                    | Jakarta                                                    |                    |
| deng antokonomegolar ataut, per par englakatar 100<br>ataun in tika dinatanger acar ekitok yag dietaka sali Bat Sutika Dekona (255) (250)<br>1.170 (201)                                                                                                   | M        |                                                  |                                                      |              |                            |                                                                                                    | Jakarta<br>Jakarta                                         | Rindas Kesena      |
| deng anakakan mengebakan asara, yang ang mengakakan KWI<br>asarah in Man dinasangan saca dektoral yang deketan and Bali Suntkar Dekona (25.6), 25.0)<br>Isreng Binkuj                                                                                      | w        |                                                  |                                                      |              |                            |                                                                                                    | Jakarta<br>Jakarta<br>Jakarta<br>Subadri, S<br>19761112200 | T, M.Si<br>5011003 |
| deng antokokontenpegalar ataut, pog apo negaladatan 1091<br>danim in tikat dinatangeri acas ekitoka yang dietaka aki Bati Sutikat Dekona (ESE) (ESU)<br>1.1700 BRKJ                                                                                        | W.       |                                                  |                                                      |              |                            |                                                                                                    | Jakarta<br>Jakarta<br>Subadri, Si<br>19761112200           | 7, M.Si<br>5011003 |

# 5. SPK

SPK adalah Surat persetujuan pekerjaan yang terdapat di halaman akhir SPH yang wajib ditandatangani customer dan di upload di Aplikasi SIPATEN sebagai jawaban persetujuan SPH yang telah diberikan oleh BPFK Jakarta

|                                                                                                    | PEKERJAAN                                                                                                    |
|----------------------------------------------------------------------------------------------------|----------------------------------------------------------------------------------------------------|
| Yth. Kepada Kepala Bi<br>Jalan Percetakan Nega<br>Jakarta Pusat                                          | PFK Jakarta<br>ara No. 23 A                                                                                                    |
| Sehubungan dengan su<br>dengan rincian sebagai                                                           | rat penawaran harga dari BPFK Jakarta pada dasarnya kami menyetujui Surat Penawaran Harga tersel<br>berikut :                                                                                                  |
| - Nomor Surat                                                                                            | YK.01.03/XLVIII.2/8/2023                                                                                                    |
| - Tanggal                                                                                                | 02 Januari 2023                                                                                                    |
| - No Work Order                                                                                          | 2212 70                                                                                                    |
| - Jumlah Alat                                                                                            | 2 Unit                                                                                                    |
| - Total Harga                                                                                            | : Rp. 10.026.000                                                                                                    |
|                                                                                                    |                                                                                                    |
| - Jadwal Pelaksanaan<br>Demikian lembar konfirr                                                          | : Pengujian/Uji Kesesualan '21 Februari 2023 - 23 Februari 2023<br>nasi ini kami buat, mohon dapat dipergunakan sebagai dasar SPK, atan perhatian dan kerjanamanya Ku                                          |
| - Jadwal Pelaksanaan<br>Demikian lembar konfim<br>sampaikan terimakasih.                                 | Pengajian/Uji Kesesualan 21 Estinari 2023 - 23 Februari 2023<br>nasi lai kani buat, mchon dapat dipergunakan sebagai dasar SPK, atas perhatian dan kerjasamanya Ki                                             |
| - Jadwal Pelaksanaan<br>Demikian lembar konfim<br>sampaikan terimakasih.                                 | Pengajan UJ Kesesuaian 21 Februari 2023 - 23 Februari 2023<br>nasi ini kami buat, mohon dapat dipergunakan sebagai dasar SPK, atas perhatian dan kerjasamannya K<br>Tanggat :<br>Kilaik Medinsinia Indramava   |
| - Jadwal Pelaksanaan<br>Demikian lembar kanfiiri<br>sampalikan terimakasih                               | Pengglan UJ Kesesuaian 21 Februari 2023-23 Februari 2023<br>masi iai kani buat, mohon dapat dipergunakan sebagai dasar SPK, atas perhatian dan kerjasamanya K<br>Tanggal :<br>Kilaki Mediasina Indramayu       |
| - Jadwal Pelaksanaan<br>Demikian lembar konfirr<br>sampaikan terimakasih:                                | Pengglan (U) Kesesuaian 21 Februah 2023-23 Februah 2023<br>maal ini kami buat, mohon dapat dipergunakan sebagai dasar SPK, atas perhadian dan kerjasamanya K<br>Tanggal (                                      |
| - Jadval Pelaksanaan<br>Demikian lembar konfim<br>sampaikan terimakasih:<br>Catatan                      | Pengalan (U) Kesenuain 21 Februah 2023 - 23 Februah 2023<br>Inal Ini kami buat, mohon dapat dipengunakan sebagai denar SPK, stas perhatian dan kerjasamanya Ku<br>Tanggai :<br>Kilask Mediasina Indramayu<br>( |
| - Jadval Pelaksanaan<br>Demikian lembar konfir<br>sempaikan terimakasih<br>Catatan<br>1. Agar pelaksanaa | Pengalan (U) Kesesuain 21 Februah 2023-23 Hebaud 2023<br>mat lé lami buat, mohen dapat dipargunakan sebagai dasar SPK, atas perhatian dan karjasamanya Ku<br>Tanggat :<br>Ritiski Mediasina Indramayu<br>(     |

Contoh form lembar konfirmasi persetujuan yang wajib di isi, terlihat seperti gambar di atas.

Jika anda menyetujui dan lembar tersebut selesai ditandatangani, maka selanjutnya klik **Upload SPK**.

|         | Penawa     | aran |          |                   | Tagih       | ian                | Pembayara |
|---------|------------|------|----------|-------------------|-------------|--------------------|-----------|
|         |            |      |          |                   |             |                    |           |
| Late    | est Order  |      |          |                   |             |                    |           |
|         |            |      |          |                   |             |                    |           |
| No      | Permohonan | WO   | Jml Alat | PNBP              | Operasional | Total              | Action    |
| No<br>1 | Permohonan | wo   | Jml Alat | PNBP<br>6,216,000 | Operasional | Total<br>6,216,000 | Action    |
| No<br>1 | Permohonan | wo   | Jml Alat | PNBP<br>6,216,000 | Operasional | Total<br>6,216,000 | Action    |

Maka akan tampil data penawaran pelayanan anda beserta kolom unggah dokumen seperti berikut:

| DATA PENAWARAN PELAYANAN (YK.01.03/XLVIII.2/781/2023)                         |   |
|-------------------------------------------------------------------------------|---|
| DETAIL PENAWARAN                                                              |   |
| DETAIL BIAYA ALAT KESEHATAN                                                   |   |
| DETAIL BIAYA OPERASIONAL                                                      |   |
| TOTAL BIAYA (Biaya Alat + Operasional) Rp. 6,216,000                          | j |
| Nomar SPK (wajib *)                                                           |   |
| Upload File Konfirmasi (wajib 1) File sang diddung hanya pdf)                 |   |
| Upload SPK this respirated                                                    |   |
| Errowse No file selected.                                                     |   |
| 📄 Saya menyetujui penawaran dari BPFK, serta setuju dengan ketentuan di BPFK. |   |

Isi Nomor SPK, lalu upload file lembar konfirmasi persetujuan dan file SPK dengan ketentuan format file yang didukung adalah .pdf.

Isi pada kolom Keterangan dengan perihal surat yang diupload.

Checklist pada kotak "Saya menyetujui penawaran dari BPFK, serta setuju dengan ketentuan di BPFK."

Periksa kembali data diatas, setelah itu klik Ajukan SPK.

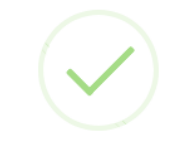

Berhasil menyetujui penawaran

ок

Kemudian Klik OK.

|      | Sipate<br>Sipate                                      | n | =  |                |                 |           |           |           |                   |
|------|-------------------------------------------------------|---|----|----------------|-----------------|-----------|-----------|-----------|-------------------|
| MENU | Beranda                                               |   | Hi | stori Permohon | an              |           |           |           | + Permohonen Beru |
| в    | Order                                                 | × |    | Nomor          | Tanggal         | Layanan   | Tipe      | Status    | Action            |
| [    | Permohonan<br>Pekerjaan In-situ<br>Pekerjaan In-House |   | 3  | CSS/308/2023   | 09 Agustus 2023 | Kalibrasi | Eksternal | Disetújui | 🕼 Detail          |
| ٥    | Dokumen                                               | > |    |                |                 |           |           |           |                   |

Anda dapat melihat status permohonan melalui menu **Order** -> **Permohonan**, jika permohonan disetujui maka status berwarna hijau, detail data yang telah diinput adalah sebagai berikut:

#### Simulasi Alat CSS/308/2023

| ayanan                   |                                          |                                 |                      |            |              |          |
|--------------------------|------------------------------------------|---------------------------------|----------------------|------------|--------------|----------|
| Tipe Permohonan :        | ONSITE                                   |                                 |                      |            |              |          |
| Jenis Layanan            |                                          |                                 |                      |            |              |          |
| 🗹 Kalibrasi <u>(Laya</u> | nan P/K Alkes / Alat Ukur Standar/Radia: | i)                              |                      |            |              |          |
| 🗌 Pengujian/Kal          | ibrasi (Layanan P/K Alkes)               |                                 |                      |            |              |          |
| 🗌 Pengujian (Lay         | anan Pengujian X-Ray)                    |                                 |                      |            |              |          |
| 🗌 Uji Kesesuaiar         | ו (Layanan Uji Kesesuaian X-Ray)         |                                 |                      |            |              |          |
| 🗌 Inspeksi (Layan        | an Inspeksi Listrik Medis,Gas Medis, HV  | AC)                             |                      |            |              |          |
| Pengampuan               | (Layanan P/K Alkes Khusus RS Vertikal F  | lemenkes yang sudah memiliki La | b Kalibrasi Mandiri) |            |              |          |
| U TLD (Layanan E         | valuasi/Pembelian TLD)                   |                                 |                      |            |              |          |
| Uji Produk (La)          | yanan Uji Produk Alkes Baru)             |                                 |                      |            |              |          |
|                          |                                          |                                 |                      |            |              |          |
|                          |                                          |                                 |                      |            |              |          |
| ıma Alat                 | Lab                                      | Qty                             | Jam                  | Harga      | Subtotal Jam | Subtotal |
| ntilator                 | Layanan Kalibrasi                        | 1                               | 1.5                  | 396,000    | 1.5          | 396,000  |
| tal                      |                                          |                                 |                      |            | 1.5          | 396,000  |
| tal Orang Hari (Oł       | -1)                                      |                                 |                      |            |              | 1 Hari   |
| btotal Biaya Ala         | ıt : Rp. 396,000                         |                                 |                      |            |              |          |
| Estimasi Biaya           | n Operasional (DKI Jakar                 | ta)                             |                      |            |              |          |
| ama Biava                |                                          | Biava (Rn)                      | Iml Petuga           | IS         | Iml Hari     | Subto    |
| ang Saku                 |                                          | 150,000                         | 1                    |            | 1            | 150,0    |
| ital                     |                                          |                                 |                      |            |              | 150.0    |
|                          |                                          |                                 |                      |            |              |          |
| btotal Biava Op          | erasional : Rp. 150.000 <i>(**h</i>      | arga operasional diata          | s masih berupa i     | perkiraan) |              |          |
|                          |                                          |                                 |                      |            |              |          |
| <b>F T</b>               | Dr. E4C 000 (1) in                       |                                 |                      |            |              |          |
| Estimasi Total           | <del>. Rp. 546,000</del> ( Lima ratu     | s empat puluh enam              | nbu rupiah )         |            |              |          |
|                          |                                          |                                 |                      |            |              |          |
|                          |                                          |                                 |                      |            |              |          |

Anda dapat melihat status pekerjaan pelayanan melalui Beranda

| No. | WO     | Jml Alat | PNBP    | Operasional | Total   | Status                   | Action |
|-----|--------|----------|---------|-------------|---------|--------------------------|--------|
| ų.  | 2308.2 | 1        | 396,000 | 150,000     | 546,000 | Pekerjaan sut ah selesai | Detail |

atau melalui menu **Order** -> **Pekerjaan In-situ** (untuk jenis pekerjaan yang dilakukan di lokasi keberadaan alat) /**Pekerjaan In-House** (untuk jenis pekerjaan yang dilakukan di BPFK Jakarta) seperti berikut:

| - | Sipate<br>Manual Manual | n | = |                  |                 |            |             |         |          |
|---|-------------------------|---|---|------------------|-----------------|------------|-------------|---------|----------|
| Q | Beranda                 |   | Ø | Histori Job Orde | r               |            |             |         |          |
| B | Order                   | * |   | Work Order       | Tanggal SPK     | Nomor SPK  | Jumlah Alat | Status  | Aksī     |
|   | Permahanan              |   |   | 1 2308.2         | 11 Agustus 2023 | 11/08/2023 | 1           | Selecal | O Libat. |
|   | Pekerjaan In-situ       | 1 |   |                  |                 |            |             |         |          |
|   | Pekerjaan In-House      |   | - |                  |                 |            |             |         |          |
| ۵ | Dokumen                 | > |   |                  |                 |            |             |         |          |

# 6. Tagihan

Tagihan adalah kewajiban yang harus dibayarkan customer atas pemakaian jasa atau layanan dari BPFK Jakarta, termasuk biaya administrasi dan biaya lainnya. Informasi tagihan dapat anda lihat pada Aplikasi SIPATEN setelah pekerjaan pelayanan selesai dilakukan.

|                 | ten | =          |         |       |         |             |               |      |                  |
|-----------------|-----|------------|---------|-------|---------|-------------|---------------|------|------------------|
| Beranda         |     | Invoice/Ta | igihan  |       |         |             |               |      |                  |
| 🖻 Order         | >   | Nomor      | Tanggal | No WO | Total   | Jenis       | Status        | File | Aksi             |
| D Dokumen       | ~   | 1          |         |       | 150,000 | Operasional | Belum Dibayar |      | 😡 Bayar / Detail |
| Penawaran Harga | 8   | 2          |         |       | 396,000 | PNBP        | Belum Dibayar |      | 🗩 Bayar / Detail |
| Invoice/Tagihan |     |            |         |       |         |             |               |      |                  |
| Pembayaran      |     |            |         |       |         |             |               |      |                  |
| Sertifikat      |     |            |         |       |         |             |               |      |                  |

Informasi ini dapat anda lihat pada menu **Dokumen** -> **Invoice/Tagihan** seperti pada gambar diatas. Apabila Status belum bayar maka akan terlihat berwarna merah.

# 7. Pembayaran

Pembayaran adalah suatu proses transaksi pemindahan dana dari customer kepada BPFK Jakarta dengan mengikuti dan mematuhi aturan/mekanisme yang telah ditetapkan.

Untuk melakukan pembayaran, anda perlu mengklik pada kolom Aksi -> Bayar/Detail

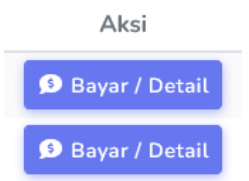

Berikut akan tampil data tagihan anda meliputi :

- Biaya PNBP (adalah tarif yang dibayarkan oleh customer melalui instansi pemerintah dalam hal ini adalah BPFK Jakarta, untuk kemudian diterima dan disetor langsung ke Kas Negara)
- Biaya Operasional (jika pelayanan dilakukan secara In-situ)

| Detai Pekerjaan' (Kuk Immu Abur) Detail Taghan Nomor Penagihan Tanggal Penagihan Tanggal Penagihan Jenis Uang Muka Total Biaya | nvoice/Tagihan ()                |          |      | Belum Bayar               |     |
|----------------------------------------------------------------------------------------------------|----------------------------------|----------|------|---------------------------|-----|
| Detail Taghan       Nomor Penagihan       Tanggat Penagihan       Jenis       Uang Muka       Total Biaya                      | ata Pekerjaan (Mick untuk libut) |          |      |                           |     |
| Nomer Penagihan Tanggal Penagihan Tanggal Penagihan Uang Muka Total Biaya                                                      | etail Tagihan                    |          |      |                           |     |
| Tanggal Penagihan Tanggal Penagihan Jenis Uang Muka Total Biaya                                                                | omor Penagihan                   |          |      |                           |     |
| Tanggat Penagihan Jenis Uang Muka Total Biaya                                                                                  |                                  |          |      |                           |     |
| Jenis<br>Uang Muka<br>Total Biaya                                                                                              | anggat Penagihan                 |          |      |                           |     |
| Jenis<br>Uang Muka<br>Total Biaya                                                                                              |                                  |          |      |                           |     |
| Uang Muka<br>Total Biaya                                                                                                    | inis                             |          |      |                           |     |
| Total Biaya                                                                                                    | Uang Muka                        |          |      |                           |     |
|                                                                                                    | otal Biaya                       |          |      |                           |     |
| Rp. 150,000 KLIK UNTUK MELAKU                                                                                                  | Rp. 150,000                      |          | KLIK | UNTUK MELAKU              | KAN |
| Kemball Bisyar Biaya Operasional OPERASIONAL                                                                                   |                                  | Kembiali |      | BAYARAN BIAYA<br>RASIONAL |     |

# Klik Bayar Biaya Operasional.

| ita Tagihan                     |                                |                                                            |
|---------------------------------|--------------------------------|------------------------------------------------------------|
| Jenis Pembayaran                |                                |                                                            |
| operasional                     |                                |                                                            |
| Nomor Tagihan                   | Nomor WO                       |                                                            |
| Jumlah Tagihan                  | Jumlah dibayar                 |                                                            |
| 150000                          | 150000                         |                                                            |
| Bank Pengirim (termasuk cabang) | Nomor Rekening                 | ISI DATA DENGAN<br>BENAR DAN LENGKAPI<br>DENGAN MENGUPLOAD |
| Nama Akun                       | Upload bukti transfer *(pdf/jp | g) FILE BUKTI TRANSFER                                     |
|                                 | Browse No file selected.       |                                                            |

Isi data pada :

- Bank Pengirim (termasuk cabang)
- Nama Akun
- Jumlah dibayar
- Nomor Rekening
- Upload bukti transfer (\*pdf/jpg)

Pastikan data yang diisi sudah benar, lalu klik Simpan.

| Invoice/Tagihan ()                | Betum Bayar                                       |
|-----------------------------------|---------------------------------------------------|
| Data Pekerjaan () (se untuk (944) |                                                   |
| Detail Tagihan                    |                                                   |
| Nomor Penagihan                   |                                                   |
| Tanogal Penagihan                 |                                                   |
|                                   |                                                   |
| lenis                             |                                                   |
| Pelunasan                         |                                                   |
| fotal Biaya                       |                                                   |
| Rp. 396,000                       | MELAKUKAN                                         |
|                                   | Kembali Bayar Biaya PMBP PEMBAYARAN BIAYA<br>PNBP |
|                                   |                                                   |

## Klik Bayar Biaya PNBP.

| ata Tagihan                     |                                  |
|---------------------------------|----------------------------------|
| Jenis Pembayaran                |                                  |
| pnbp                            |                                  |
| Nomor Tagihan                   | Nomor WO                         |
|                                 |                                  |
| Jumlah Tagihan                  | Jumlah dibayar                   |
| 396000                          | 396000                           |
| Bank Pengirim (termasuk cabang) | Nomor Rekening ISI DATA DENGAN   |
|                                 |                                  |
| Nama Akun                       | Upload bukti transfer *(pdf/jpg) |
|                                 | Browse No file selected.         |

Isi data pada :

- Bank Pengirim (termasuk cabang)
- Nama Akun
- Jumlah dibayar
- Nomor Rekening
- Upload bukti transfer (\*pdf/jpg)
- Pastikan data yang diisi sudah benar, lalu klik Simpan.

| Invoice/Tagihan |                 |        |         |             |                   |      |                  |
|-----------------|-----------------|--------|---------|-------------|-------------------|------|------------------|
| Nomor           | Tanggal         | No WO  | Total   | Jenis       | Status            | File | Aksi             |
| 1               | 14 Agustus 2023 | 2308.2 | 150,000 | Operasional | Proses Verifikasi |      | 🥵 Bayar / Detail |
| 2               | 14 Agustus 2023 | 2308.2 | 396,000 | PNBP        | Proses Verifikasi |      | 🥵 Bayar / Detail |

Pada menu **Dokumen** -> **Invoice/Tagihan** akan tampil status tagihan berwarna kuning (**Proses Verifikasi**).

Klik pada menu **Dokumen** -> **Pembayaran**, untuk mengecek status pembayaran. Apabila pembayaran telah sesuai dan disetujui oleh BPFK Jakarta maka status verifikasi menjadi berwarna hijau (**Lunas**). Pembayaran

|   | Nomor                  | Tanggal         | Jenis              | Total Tagihan | Total Bayar | Status | Kuitansi          |
|---|------------------------|-----------------|--------------------|---------------|-------------|--------|-------------------|
| 1 | P/UM/1463/WO:3803/2023 | 14 Agustus 2023 | Operasional        | 150,000       | 150,000     | Lunas  | <b>A</b> download |
| 2 | P/UM/1464/WO:3803/2023 | 16 Agustus 2023 | Termin / Pelunasan | 396,000       | 396,000     | Lunas  | 🕰 download        |

Anda juga dapat mendownload kuitansi pembayaran dengan klik **download**. Berikut contoh kuitansi (Biaya PNBP dan Biaya Operasional):

| KEME<br>KESE<br>REPUI<br>INDOI<br>Balai Pengamanan Facili<br>J. Percesian Negara No.<br>Tely (021) 424046, 4388<br>Email : kontok@byfigida | NTERAN<br>Addan<br>Dirk<br>Wejla<br>23 A Jaint Pare (1076)<br>24 A Jaint Pare (1076)<br>25 A Jaint Pare (1076)<br>26 A Jaint Pare (1076)<br>26 A Jaint Pare (1076)<br>26 A Jaint Pare (1076)<br>26 A Jaint Pare (1076)<br>26 A Jaint Pare (1076)<br>26 A Jaint Pare (1076)<br>26 A Jaint Pare (1076)<br>26 A Jaint Pare (1076)<br>26 A Jaint Pare (1076)<br>27 A Jaint Pare (1076)<br>27 A Jaint Pare (1076)<br>27 A Jaint Pare (1076)<br>27 A Jaint Pare (1076)<br>27 A Jaint Pare (1076)<br>27 A Jaint Pare (1076)<br>28 A Jaint Pare (1076)<br>29 A Jaint Pare (1076)<br>20 A Jaint Pare (1076)<br>20 A Jaint Pare (1076 | BPFK<br>JAKARTA<br>Bukti Pem<br>Namor<br>Tanggal : | bayaran     | Baha Progenanan Far<br>I. Protentian Negan N<br>Telp (021) (240406, 42<br>Ensal: komsk@pdpjd | IENTERIJAN<br>HARIAN<br>JUBUK<br>NORSIJA<br>alitan Kondustan Negara<br>alitan Kondustan Negara<br>alitan Kondustan Negara<br>ata oxida - Nohitar Henju Yadiyalaan oo al | BPFK<br>JAKARTA<br>Bukti Pemb<br>Nomor :<br>Tanggal : | ayaran      |
|----------------------------------------------------------------------------------------------------|----------------------------------------------------------------------------------------------------|----------------------------------------------------|-------------|----------------------------------------------------------------------------------------------|----------------------------------------------------------------------------------------------------|-------------------------------------------------------|-------------|
| Informasi Pemba                                                                                                    | yaran                                                                                                    |                                                    |             | Informasi Pemb                                                                               | avaras                                                                                                    |                                                       |             |
| Na Work Otder                                                                                                    | Pembayanan melalui                                                                                                    | Status Lunas                                       |             | No Work Order:                                                                               | Penhajara nelalo                                                                                                    | States : Lunas                                        |             |
| Data Customer                                                                                                    |                                                                                                    |                                                    |             | Data Customer                                                                                |                                                                                                    |                                                       |             |
| Sarpelaes<br>Telpes<br>Emuil                                                                                                    |                                                                                                    |                                                    |             | Samelices -<br>Telpon -<br>Ernal -                                                           |                                                                                                    | ĸ                                                     |             |
| Data Pembayaran                                                                                                    | 1                                                                                                    |                                                    |             | Data Pembayar                                                                                | an                                                                                                    |                                                       |             |
| No.                                                                                                    | Deskripsi                                                                                                    | Jacobah Alat                                       | Total (Rp)  | No                                                                                           | Deilripu                                                                                                    | Junish Alat                                           | Total (Ra)  |
| 1                                                                                                    | Pendayana Tagihan PNEP                                                                                                    | 1                                                  | Rp. 196,000 | 1                                                                                            | Persbayaran Tagihan Operasional                                                                                                    | 0                                                     | Rp 150,000  |
|                                                                                                    |                                                                                                    | Grand Tetal                                        | Rp. 396,000 |                                                                                              |                                                                                                    | Grand Tetal                                           | Rp. 150,000 |
|                                                                                                    |                                                                                                    | Jamlah Pembayaran                                  | Pp. 396,000 |                                                                                              |                                                                                                    | Jumish Pembayaran                                     | Rp. 150,000 |
| Terbilang : Tiga ratus se                                                                                                    | endilan pulah esara ribu Rapiah                                                                                                    |                                                    |             | Terbilang : Seratus lin                                                                      | ea paluh riba Rupiah                                                                                                    |                                                       |             |

## 8. Sertifikat

Sertifikat adalah jaminan tertulis atau tercetak yang diberikan/dikeluarkan oleh BPFK Jakarta selaku lembaga/lab/institusi pengujian dan kalibrasi yang telah terakreditasi untuk menyatakan kelayakan pengujian dan kalibrasi. Sertifikat diterbitkan terhadap alat kesehatan dengan hasil **Laik Pakai**. Sedangkan untuk hasil Tidak Laik Pakai akan diterbitkan dalam bentuk laporan hasil pengujian dan kalibrasi.

Untuk melihat data Sertifikat anda perlu mengklik Menu Dokumen -> Sertifikat.

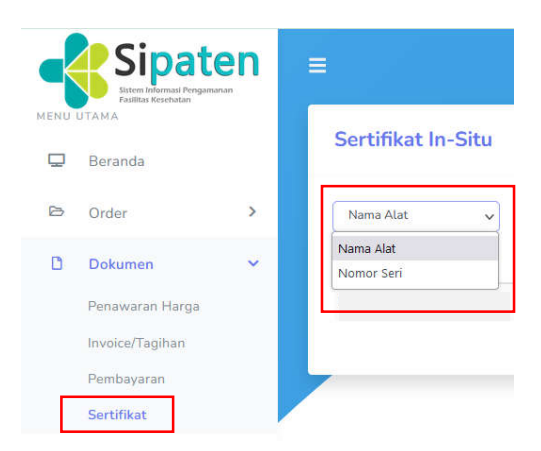

Data alat akan tampil berikut dengan hasil dan status:

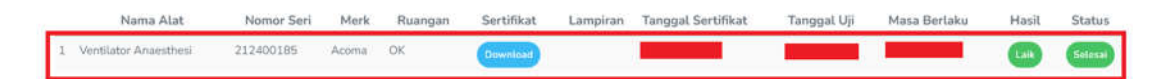

Anda dapat menggunakan tombol pencarian sertifikat berdasarkan Nama Alat atau Nomor Seri. Atau klik pada **Multiple Download** untuk mengunduh lebih dari satu sertifikat seperti pada gambar berikut:

| Sertifikat In | -Situ |           |      |                   |
|---------------|-------|-----------|------|-------------------|
| Nama Alat     | ~     | Pencarian | Cari | Multiple Download |

Akan tampil halaman untuk mendownload file sertifikat:

| Multiple D                          | ownload Sertifik | at       |                       |           |               | In Site In Finance |
|-------------------------------------|------------------|----------|-----------------------|-----------|---------------|--------------------|
| Select / Unse                       | lect All         |          |                       |           |               |                    |
| 1 file is solected<br>Download Sele | icted File       |          |                       |           |               |                    |
|                                     | Nomor            | Nomor WO | Nama Alat             | No Seri   | No Sertifikat |                    |
| •                                   | 1                |          | Ventilator Anaesthesi | 212400185 |               |                    |

Berikut contoh dari lembar Sertifikat:

| KEMENTER<br>DIREKTOR<br>BALAI PENGA | IAN KESEHATAN REPUBLIK INDONESIA<br>AT JENDERAL PELAYANAN KESEHATAN<br>MANAN FASILITAS KESEHATAN JAKARTA |
|-------------------------------------|----------------------------------------------------------------------------------------------------|
| SERTIFIKA                           | r PENGUJIAN DAN KALIBRASI<br>Sumor<br>erfaks sampai dengan                                               |
| No. Order : 2308.2                  |                                                                                                    |
| IDENTITAS ALAT<br>Nama Alat         | Ventilator Anaesthesi                                                                                    |
| Merk                                | Acoma                                                                                                    |
| Tipe / Model                        | PRO-Vmk III                                                                                              |
| Nomor Seri                          | : 212400185                                                                                              |
| IDENTITAS PEMILIK                   |                                                                                                    |
| Nama Pemilik                        |                                                                                                    |
| Alamat                              |                                                                                                    |
| Hasil Kalibrasi                     | : Laik Pakai,                                                                                            |
| Sertifikat ini terdiri dari         | : 1 (Satu) halaman                                                                                       |
| Diterbitkan tanggal                 |                                                                                                    |

Periksa kembali data sertifikat yang ada. Apabila terdapat kesalahan pada data yang tercantum dalam sertifikat, anda dapat melakukan pengaduan terkait hal tersebut dengan cara menghubungi Hotline BPFK Jakarta di 0818-0464-0406.

#### 9. IKM (Indeks Kepuasan Masyarakat)

IKM (Indeks Kepuasan Masyarakat) adalah data dan informasi tentang tingkat kepuasaan masyarakat yang diperoleh dari hasil pengukuran secara kuantitatif dan kualitatif atas pendapat masyarakat dalam memperoleh pelayanan dari aparatur penyelenggara pelayanan publik dengan membandingkan antara harapan dan kebutuhannya. Survei IKM bertujuan untuk mengetahui tingkat kinerja unit pelayanan secara berkala sebagai bahan untuk menetapkan kebijakan dalam rangka peningkatan kualitas Pelayanan publik selanjutnya.

Pengisian IKM dapat dilakukan selama mendapatkan pelayanan atau setelah selesai mendapatkan pelayanan dari BPFK Jakarta. Untuk mengisi form IKM, klik menu **IKM**.

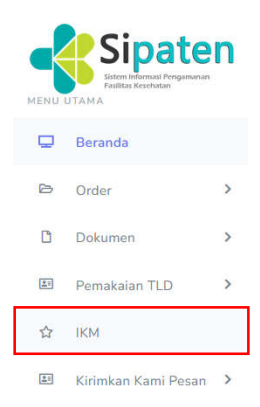

×

# Akan muncul form seperti berikut:

| Profil Anda                                                                                                    |                                    | 6                                                                                                    |
|----------------------------------------------------------------------------------------------------|------------------------------------|----------------------------------------------------------------------------------------------------|
| Nama                                                                                                    |                                    | Instansi                                                                                                    |
|                                                                                                    |                                    | Cherty                                                                                                    |
| Jenis Kelamin                                                                                                    |                                    | Umur                                                                                                    |
| Pitih                                                                                                    | ÷                                  | ×2                                                                                                    |
| Pendidikan                                                                                                    |                                    | Pekerjaan                                                                                                    |
| Pilüh                                                                                                    | ×                                  | Pilih                                                                                                    |
| Layanan yang diterima                                                                                                    |                                    |                                                                                                    |
| Pilith                                                                                                    |                                    |                                                                                                    |
| 1. Bagaimana pendapat Saudara tentang<br>Ö Tidak Sesuai                                                                                                    | g kesesua                          | ian persyaratan pelayanan dengan jenis pelayanann                                                                                |
| 1. Bagaimana pendapat Saudara tentang<br>O Tidak Sesuai                                                                                                    | g kesesua                          | ian persyaratan pelayanan dengan jenis pelayanann                                                                                |
| 1. Bagaimana pendapat Saudara tentang<br>O Tidak Sesuai<br>O Kurang Sesuai<br>O Sesuai                                                                                                    | g kesesua                          | ian persyaratan pelayanan dengan jenis pelayanann                                                                                |
| 1. Bagaimana pendapat Saudara tentang<br>O Tidak Sesuai<br>O Kurang Sesuai<br>O Sesuai<br>O Sangat Sesuai                                                                                                    | g kesesua                          | ian persyaratan pelayanan dengan jenis pelayanann                                                                                |
| Bagaimana pendapat Saudara tentang<br>O Tidak Sesual<br>O Kurang Sesual<br>O Sangat Sesual<br>2 Bagaimana pemahaman Saudara tentu<br>O                                                                                                    | g kesosua<br>ang kemu              | ian persyaratan pelayanan dengan jenis pelayananny<br>dahan prosedur pelayanan di unit ini                                       |
| Bagaimana pendapat Saudara tentang<br>O Tidak Sesuai<br>Kurang Sesuai<br>Sesuai<br>Sangat Sesuai     Bagaimana pemahaman Saudara tento<br>O Tidak Mudah<br>O Kurang pendah                                                                                                    | g kesesua<br>ang kemu              | ian persyaratan pelayanan dengan jenis pelayananny<br>dahan prosedur pelayanan di unit ini                                       |
| Bagaimana pendapat Saudara tentang<br>O Tidak Sesuai<br>Kurang Sesuai<br>Sesuai<br>Sangat Sesuai     Bagaimana pemahaman Saudara tento<br>Tidak Mudah<br>Kurang mudah<br>Mudah                                                                                                    | g kesesua<br>ang kemu              | ian persyaratan pelayanan dengan jenis pelayanann<br>dahan prosedur pelayanan di unit ini                                        |
| Bagaimana pendapat Saudara tentang<br>Tidak Sesuai<br>Kurang Sesuai<br>Sesuai<br>Sangat Sesuai     Tidak Mudah<br>Kurang mudah<br>Mudah<br>Sangat Mudah                                                                                                    | g kesesua<br>ang kemu              | ian persyaratan pelayanan dengan jenis pelayanann<br>dahan prosedur pelayanan di unit ini                                        |
| Bagaimana pendapat Saudara tentang     Tidak Sesual     Kurang Sesual     Sesual     Sangat Sesual     Bagaimana pemahaman Saudara tentu     Tidak Mudah     Kurang mudah     Mudah     Sangat Mudah 3. Bagaimana pendapat Saudara tentang                                                                                                 | g kesesua<br>ang kemu<br>g kecepat | ian persyaratan pelayanan dengan jenis pelayanann<br>dahan prosedur pelayanan di unit ini<br>an waktu dalam memberikan pelayanan |
| Bagaimana pendapat Saudara tentang     O Tidak Sesual     Sesual     Sesual     Sangat Sesual     Bagaimana pemahaman Saudara tentarg     Tidak Mudah     Kurang mudah     Mudah     Sangat Mudah     Sangat Mudah     Sangat Mudah     Sangat Kudah     Tidak Cepat                                                                       | g kesesua<br>ang kemu<br>g kecepat | ian persyaratan pelayanan dengan jenis pelayanann<br>dahan prosedur pelayanan di unit ini<br>an waktu dalam memberikan pelayanan |
| Bagaimana pendapat Saudara tentang     Tidak Sesuai     Kurang Sesuai     Sesuai     Sangat Sesuai     Tidak Mudah     Kurang mudah     Mudah     Sangat Mudah     Sangat Mudah     Sangat Mudah     Sangat Mudah     Sangat Mudah     Sangat Mudah     Sangat Mudah                                                                       | g kesesua<br>ang kemu<br>g kecepat | ian persyaratan pelayanan dengan jenis pelayanann<br>dahan prosedur pelayanan di unit ini<br>an waktu dalam memberikan pelayanan |
| Bagaimana pendapat Saudara tentang     Tidak Sesuai     Kurang Sesuai     Sangat Sesuai     Tidak Mudah     Kurang mudah     Mudah     Sangat Mudah     Sangat Mudah     Sangat Mudah     Sangat Mudah     Sangat Mudah     G Kurang cepat     Kurang Cepat     Cepat                                                                      | g kesosua<br>ang kemu<br>g kecepat | ian persyaratan pelayanan dengan jenis pelayanann<br>dahan prosedur pelayanan di unit ini<br>an waktu dalam memberikan pelayanan |
| Bagaimana pendapat Saudara tentang     Tidak Sesuai     Kurang Sesuai     Sesuai     Sangat Sesuai     Tidak Mudah     Kurang mudah     Mudah     Sangat Mudah     Sangat Mudah     Sangat Mudah     Sangat Mudah     Sangat Cepat     Senat                                                                                               | g kesesua<br>ang kemu<br>g kecepat | ian persyaratan pelayanan dengan jenis pelayanann<br>dahan prosedur pelayanan di unit ini<br>an waktu dalam memberikan pelayanan |
| Bagaimana pendapat Saudara tentang     Tidak Sesuai     Kurang Sesuai     Sesuai     Sesuai     Sangat Sesuai      Bagaimana pendapat Saudara tentang     Tidak Mudah     Mudah     Sangat Mudah      Bagaimana pendapat Saudara tentang     Tidak Cepat     Cepat     Sangat Cepat 4. Bagaimana pendapat Saudara tentang                  | y kesesua<br>ang kemu<br>g kecepat | ian persyaratan pelayanan dengan jenis pelayanann<br>dahan prosedur pelayanan di unit ini<br>an waktu dalam memberikan pelayanan |
| Bagaimana pendapat Saudara tentang<br>Tidak Sesuai<br>Kurang Sesuai<br>Sesuai<br>Sesuai<br>Bagaimana pendahaman Saudara tentu<br>Tidak Mudah<br>Kurang mudah<br>Mudah<br>Sangat Mudah<br>Bagaimana pendapat Saudara tentang<br>Tidak Cepat<br>Kurang Cepat<br>Cepat<br>Sangat Cepat<br>Sangat Cepat<br>Sangat Muhaki                       | g kesesua<br>ang kemu<br>g kecepat | ian persyaratan pelayanan dengan jenis pelayanann<br>dahan prosedur pelayanan di unit ini<br>an waktu dalam memberikan pelayanan |
| Bagaimana pendapat Saudara tentang<br>Tidak Sesuai<br>Kurang Sesuai<br>Sangat Sesuai<br>Sangat Sesuai<br>Bagaimana pemahaman Saudara tenta<br>Tidak Mudah<br>Kurang mudah<br>Mudah<br>Sangat Mudah<br>Sangat Mudah<br>Sangat Mudah<br>Sangat Cepat<br>Sangat Cepat<br>Sangat Cepat<br>Sangat Kahal<br>Cukup Mahal                          | g kesesua<br>ang kemu<br>g kecepat | ian persyaratan pelayanan dengan jenis pelayanan<br>dahan prosedur pelayanan di unit ini<br>an waktu dalam memberikan pelayanan  |
| Bagaimana pendapat Saudara tentang     Tidak Sesuai     Kurang Sesuai     Sesuai     Sesuai     Sangat Sesuai     Tidak Mudah     Kurang mudah     Mudah     Sangat Mudah     Sangat Mudah     Sangat Mudah     Sangat Mudah     Sangat Cepat     Sangat Cepat     Sangat Cepat     Sangat Mahal     Cukup Mahal     Cukup Mahal     Murah | g kesesua<br>ang kemu<br>g kecepat | ian persyaratan pelayanan dengan jenis pelayanann<br>dahan prosedur pelayanan di unit ini<br>an waktu dalam memberikan pelayanan |

| standar pelayanan dengan hasil yang diberikan:   Tidak Sesuai   Sesuai   Sesuai   Tidak Songat Sesuai     6. Bagaimana pendapat Saudara tentang kompetensi/kemampuan petugas dalam pelayanan   Tidak Kompeten   Sangat Kompeten   7. Bingaimana pendapat Saudara perlaku petugas dalam pelayanan terkait kesopanan dan keramahan   Tidak Sopan dan Ramah   Sopan dan Ramah   Sangat Sopan dan Ramah   Sangat Baik   Sangat Baik   Sangat Baik   Sangat Baik   Seruing Habayana pendapat Saudara tentang kualitas sarana dan prasarana    Mask   Sangat Baik   Maskana   Diketola Dengan Baik   Maskan   Masukan                                                                                                    | 5. Bagaimana pendapat Saudara tentan  | ng kesesuaian produk pelayanan antara yang tercantum dalam  |
|----------------------------------------------------------------------------------------------------|---------------------------------------|-------------------------------------------------------------|
| Tidak Sesuai     Kurang Sesuai     Sangat Sesuai     Sangat Sesuai     Sangat Sesuai     Tidak Kompeten     Kurang Kompeten     Kurang Kompeten     Sangat Sopan dan Ramah     Sangat Sopan dan Ramah     Sopan dan Ramah         | standar pelayanan dengan hasil yang   | g diberikan                                                 |
| Kurang Secual Sesual Sangat Sesual Tidak Kompeten Kurang Kompeten Kurang Kompeten Sangat Kompeten Tidak Sopan dan Ramah Sopan dan Ramah Sopan dan Ramah Sopan dan Ramah Sangat Sopan dan Ramah Sangat Sopan dan Ramah Sangat Sopan dan Ramah Sangat Sopan dan Ramah Sangat Sopan dan Ramah Sangat Bak Bak Sangat Bak Diketola Dengan Bak Kurang Kurang Kurang Makimal Oliketola Dengan Bak Kurang Kurang Kurang Makimal Oliketola Dengan Bak Kurang Kurang Makimal Oliketola Dengan Bak Kurang Kurang Makimal Oliketola Dengan Bak Kurang Kurang Makimal Oliketola Dengan Bak Kurang Kurang Makimal Oliketola Dengan Bak Kurang Kurang Makimal Kurang Kurang Makimal Oliketola Dengan Bak Kurang Kurang Makimal Oliketola Dengan Bak Kurang Kurang Makimal Kurang Kurang Makimal Oliketola Dengan Bak Kurang Kurang Makimal Oliketola Dengan Bak Kurang Kurang Makimal Kurang Kurang Makimal Oliketola Dengan Bak Kurang Kurang Makimal Oliketola Dengan Bak Kurang Kurang Makimal Oliketola Dengan Bak Kurang Kurang Makimal Oliketola Dengan Bak Kurang Kurang Makimal Kurang Kurang Makimal Oliketola Dengan Bak Kurang Kurang Makimal Oliketola Dengan Bak Kurang Kurang Makimal Kurang Kurang Makimal Oliketola Dengan Bak Kurang Kurang Kurang Makimal Kurang Kurang Makimal Kur                                                                                                    | O Tidak Sesuai                        |                                                             |
| Sesuai Sangat Sesuai Sangat Sesuai Sangat Sesuai Sangat Sesuai Surada Kompeten Kurang Kompeten Sangat Kompeten Sangat Kompeten Sangat Kompeten Sangat Kompeten Sangat Kompeten Sangat Kompeten Sangat Sopan dan Ramah Sopan dan Ramah Sopan dan Ramah Sangat Sopan dan Ramah Sangat Sopan dan Ramah Sangat Sopan dan Ramah Sangat Sopan dan Ramah Sangat Sopan dan Ramah Sangat Baik Sangat Baik Sangat Baik Sangat Baik Sangat Baik Sangat Sana Sangat Sesuai Sangat Sesuai Sangat Sesuai Sangat Sana Sana Sana Sana Sana Sana Sana Sana                                                                                                    | O Kurang Sesuai                       |                                                             |
| Sangat Sesual  Segaimana pendapat Saudara tentang kompetensi/kemampuan petugas dalam pelayanan  Tidak Kompeten  Sangat Kompeten  Sangat Kompeten  Tidak Sopen dan Ramah  Sopin dan Ramah  Sangat Sopan dan Ramah  Sangat Sopa | O Sesuai                              |                                                             |
| <ul> <li>6. Begalanana pendapat Saudara tentang kompetensi/kemampuan petugas dalam pelayanan <ul> <li>Tidak Kompeten</li> <li>Sangat Kompeten</li> </ul> </li> <li>7. Begalanana pendapat Saudara perlaku petugas dalam pelayanan terkait kesopanan dan keramaban <ul> <li>Tidak Sopan dan Ramah</li> <li>Sopan dan Ramah</li> <li>Sopan dan Ramah</li> <li>Sopan dan Ramah</li> <li>Baruk</li> <li>Baruk</li> <li>Sangat Baik</li> </ul> </li> <li>9. Begaimana pendapat Saudara tentang kualitas sarana dan prasarana <ul> <li>Daruk</li> <li>Sangat Baik</li> </ul> </li> <li>9. Begaimana pendapat Saudara tentang kualitas sarana dan prasarana <ul> <li>Daruk</li> <li>Sangat Baik</li> </ul> </li> <li>9. Begaimana pendapat Saudara tentang penanganan pengaduan pengguna layanan <ul> <li>Tidak Ada</li> <li>Sangat Baik</li> </ul> </li> <li>9. Begaimana pendapat Saudara tentang penanganan pengaduan pengguna layanan <ul> <li>Tidak Ada</li> <li>Sangat Baik</li> </ul> </li> <li>9. Begaimana pendapat Saudara tentang penanganan pengaduan pengguna layanan <ul> <li>Tidak Ada</li> <li>Sangat Baik</li> </ul> </li> <li>9. Begaimana pendapat Saudara tentang penanganan pengaduan pengguna layanan <ul> <li>Tidak Ada</li> <li>Sangat Baik</li> </ul> </li> <li>9. Dikelola Dengan Baik</li> </ul>                                                                                                    | O Sangat Sesuai                       |                                                             |
| Ciridak Kompeten Kompeten Sangat Kompeten Tidak Sopan dan Ramah Tidak Sopan dan Ramah Sopan dan Ramah Sopan dan Ra                                                                                                    | 6. Bagaimana pendapat Saudara tentar  | ng kompetensi/kemampuan petugas dalam pelayanan             |
| Kurang Kompeten     Sangat Kompeten     Sangat Kompeten     Indak Sopen dan Ramah     Tidak Sopen dan Ramah     Sopan dan Ramah     Sopan dan     | O Tidak Kompeten                      |                                                             |
| Kompeten     Sangat Kompeten      Sangat Kompeten      Ibigalimana pendapat Saudara perlaku petugas dalam pelayanan terkait kesopanan dan keramahan     Tidak Sopan dan Ramah     Sopan dan Ramah     Sopan dan Ramah     Sopan dan Ramah     Sopan dan Ramah     Sopan dan Ramah     Buruk     Cukup     Saik     Sangat Baik      Regalimana pendapat Saudara tentang kualitas sarana dan prasarana     Tidak Ada     Tidak Ada     Sopan Tidak Berlungai     Berlungi Kurang Maksimal     Dikelola Dengan Baik  Masukan                                                                                                    | O Kurang Kompeten                     |                                                             |
| Sangat Kompeten  Bagaimana pendapat Saudara perlaku petugas dalam pelayanan terkuit kesopanan dan keramahan  Tidak Sopan dan Ramah Sopan dan Ramah Sopan dan Ramah Sopan dan Ramah Songat Sopan dan Ramah Songat Sopan dan Ramah Bagaimana pendapat Saudara tentang kualitas sarana dan prasarana Buruk Cukup Baik Songat Baik Berlungsi Kurang Maksimal Diketola Dengan Baik  Masukan  Cut didit Kurang Maksimal Cut didit Kurang Maksimal Cut d | O Kompeten                            |                                                             |
|                                                                                                    | O Sangat Kompeten                     |                                                             |
| Ciridak Sopan dan Ramah Sopan dan Ramah Sopan dan Ramah Sopan dan Ramah Sopan dan Ramah Sangat Sopan dan Ramah Buruk Duruk Baik Sangat Baik Sangat Baik Sangat Baik Berlungsi Kurang Maksimat Diketola Dengan Baik Kana Kesan & Sarae                                                                                                    | 7. Bagaimana pendapat Saudara perilai | iku petugas dalam pelayanan terkait kesopanan dan keramahan |
| Kurang Sopan dan Ramah Sopan dan Ramah Sangat Sopan dan Ramah Bagaimana pendapat Saudara tentang kualitas sarana dan prasarana Buruk Cukup Baik Sangat Baik Sangat Baik Ada Tetapi Tidak Berfungal Berfungai Kurang Maksimal Diketola Dengan Baik Masukan Kesan & Saran Kesan & Saran                                                                                                    | O Tidak Sopan dan Ramah               |                                                             |
| Sopan dan Ramah Songat Sopan dan Ramah Bangaimana pendapat Saudara tentang kualitas sarana dan prasarana Buruk Cukup Bauk Sangat Baik Bagaimana pendapat Saudara tentang penanganan pengaduan pengguna layanan Tidak Ada Ada Tetapi Tidak Berlungai Berlungsi Kurang Maksimal Dikelola Dengan Baik  Masukan  Cesan & Saran                                                                                                    | O Kurang Sopan dan Ramah              |                                                             |
| Sangat Sopan dan Ramah Sangat Sopan dan Ramah Suruk Suruk Sangat Baik Sangat Baik Sangat Baik Bertungsi Kurang Maksimal Diketota Dengan Baik Cesan & Saran                                                                                                    | O Sopan dan Ramah                     |                                                             |
|                                                                                                    | O Sangat Sopan dan Ramah              |                                                             |
| Buruk     Cukup     Baik     Sangat Baik     Sangat Baik     Sangat Baik     Besaimana pendapat Saudara tentang penanganan pengguna Layanan     Tidak Ada     Ada Tetapi Tidak Berlungal     Berlungai Kurang Maksimal     Diketola Dengan Baik  Kersan & Saran                                                                                                    | 8. Bagaimana pendapat Saudara tentar  | ng kualitas sarana dan prasarana                            |
| Cukup Gaik Gaik Sangat Baik Sangat Baik S | Q Buruk                               |                                                             |
| Baik     Sangat Baik     Sangat Baik     Sangat Baik     Sangat Baik     Sangat Baik     Sangat Baik     Sangat Baik     Sangat Baik     Didak Ada     Didak Ada     Diketola Dengan Baik     Sanaat     Sanaat     San     | O Cukup                               |                                                             |
| Sangat Baik  Sangat Baik  Sangat Baik  Sangat Baik  Sangat Baik  Sangat Baik  Sangat Baik  Sangat Baik  Sangat Baik  Sangat Baik  Sangat Baik  Lain dial  Kirim Penilala                                                                                                    | O Baik                                |                                                             |
|                                                                                                    | O Sangat Baik                         |                                                             |
| C Tidak Ada     Ada Tetapi Tidak Berfungsi     Berfungsi Kurang Maksimat     Diketola Dengan Baik  Masukan  Cesan & Saran  Cesan & Saran                                                                                                    | 9. Bagaimana pendapat Saudara tentar  | ng penanganan pengaduan pengguna layanan                    |
| Ada Tetapi Tidak Berfungal     Berfungsi Kurang Maksimal     Dikelola Dengan Baik  Masukan  cesan & Saran  cesan & Saran  cesan & Cesan & Cesan &     | O Tidak Ada                           |                                                             |
| Berfungsi Kurang Maksimal     Diketola Dengan Baik  Masukan  Cesan & Saran  Cesan & Saran  Cesan & Cesan & Cesan      | O Ada Tetapi Tidak Berfungsi          |                                                             |
| O Dikelola Dengan Baik<br>Masukan Cesian & Saran<br>Cesian & Saran                                                                                                    | O Berfungsi Kurang Maksimal           |                                                             |
| Masukan Cesian & Saran                                                                                                    | O Diketola Dengan Baik                |                                                             |
| (eson & Saran)<br>Lain Bial                                                                                                    | Masukan                               | G                                                           |
| Lain Bid<br>Kirim Penilaia                                                                                                    | Keşan & Saran                         |                                                             |
| Lain Bid<br>Kirim Penilaia                                                                                                    |                                       |                                                             |
| Lain Kirim Penitala<br>Kirim Penitala                                                                                                    |                                       |                                                             |
| Lain Bid<br>Kirim Penilaid                                                                                                    |                                       |                                                             |
| Lain Bird                                                                                                    |                                       |                                                             |
| Lain Kali Kirim Penilaia                                                                                                    |                                       |                                                             |
|                                                                                                    |                                       | Lan Ind                                                     |

Isi pada kolom **Profil Anda** (nama, jenis kelamin, umur, pendidikan, pekerjaan, dan layanan yang diterima) Isi pada kolom **Penilaian (**pertanyaan untuk responden)

Isi pada kolom **Penilaian** (pertanyaan untuk responden Isi pada kolom **Masukan** (kesan & saran)

Lalu klik Kirim Penilaian.

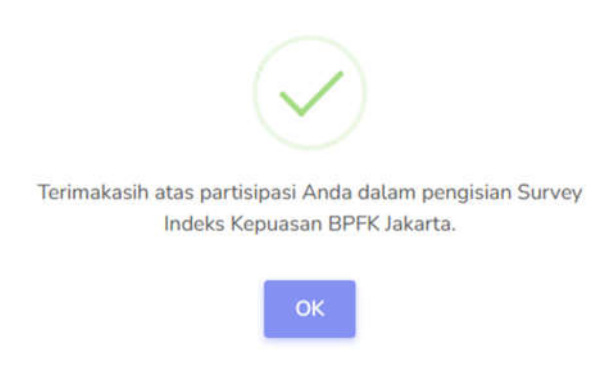

Klik Ok.

## 10. Kirimkan Kami Pesan

Kirimkan Kami Pesan adalah sebuah wadah berupa kolom pesan teks yang memungkinkan Anda berkomunikasi dengan tim BPFK Jakarta secara langsung terkait proses Pelayanan Teknis, Pembayaran, ataupun Pengaduan pada Aplikasi SIPATEN.

| <b>1</b> | Kirimkan Kami Pesan | ~ |
|----------|---------------------|---|
|          | Layanan Teknis      |   |
|          | Pembayaran          |   |
|          | Pengaduan           |   |

#### - Pelayanan Teknis:

Hubungi Layanan Teknis (informasi alat, penawaran harga, jadwal, laporan, dan sertifikat)

|         |                                                  | Krim Pesan  |  |
|---------|--------------------------------------------------|-------------|--|
| - Pemba | Ayaran<br>Hubungi Pembayaran (tagihan, kuitansi) |             |  |
|         |                                                  | Kirin Pesan |  |
| - Penga | iduan<br>Hubungi Pengaduan                       |             |  |
|         |                                                  | Kirlm Pesan |  |

Setelah diisi, klik Kirim Pesan.

## **IV. Menu Setting**

1. Akun

Akun adalah kombinasi username dan kata sandi yang diperlukan untuk mengotentikasi pengguna pada aplikasi SIPATEN. Akun -> Edit Profil untuk mengubah data identitas/profil customer Akun -> Logout untuk keluar dari laman Dashboard.

| SETTIN | łG           |   |
|--------|--------------|---|
| 8      | Account      | ~ |
|        | Edit Profile |   |
|        | Logout       |   |

# 2. FAQ

FAQ (Frequently Asked Questions) adalah pertanyaan yang sering diajukan. Klik untuk mengetahui informasi secara umum yang sering ditanyakan tentang BPFK Jakarta.

⑦ FAQ

# 3. PANDUAN

Panduan adalah berisi informasi dalam bentuk petunjuk penggunaan Aplikasi SIPATEN.

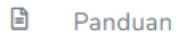

## 4. Ubah Password

Ubah Password adalah form untuk mengubah sandi Akun Anda. Untuk mengganti sandi, Anda harus login terlebih dahulu, setelah itu klik pada nama anda di pojok kanan atas, lalu klik **Change Password**.

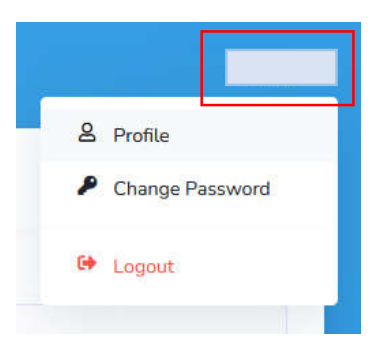

Isi password lama, lalu isi password baru, kemudian konfirmasi dengan mengisi kembali password baru. Lalu klik **Update**.

| Old Password     |
|------------------|
| New Password     |
|                  |
| Confirm Password |

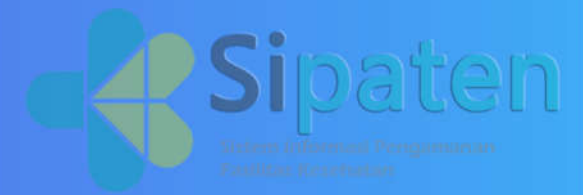

# Profil Penulis :

Sadli Bachtiar, S.Kom (Pranata Komputer Ahli Pertama)

**Timoti Gosal, S.Kom** (Pranata Komputer Terampil)

**Cherly Dewanti, A.Md** (Pranata Komputer Terampil)